### רשמו את המוצר וקבלו תמיכה באתר www.philips.com/welcome

PFL3xx8H/T PFL4398H/T

עב מדריך למשתמש

# PHILIPS

## תוכן העניינים

| 2             | חשוב                                     | 1 |  |  |
|---------------|------------------------------------------|---|--|--|
| 2             | בטיחות                                   |   |  |  |
| 3             | טיפול                                    |   |  |  |
| 4             | משפטי                                    |   |  |  |
| 6             | קיימות                                   |   |  |  |
| <u>/</u><br>8 | עזרה ותמיכה                              |   |  |  |
| 0             | השימוש בסקוויזיה שלכם                    | 2 |  |  |
| 8             | בקרי הטלוויזיה                           |   |  |  |
| 9             | צפייה בטלוויזיה                          |   |  |  |
| 12            | הצגת לוח התוכניות                        |   |  |  |
| 17            | צפיה בונקונ-ממד<br>בסעלת דבעו מולנוומדוב |   |  |  |
| 14            | הפעיונ קבצי נוויסינוייה                  | 2 |  |  |
| 16            | נצלו טוב יוונו און הטלוויזיה             | ა |  |  |
| 10            | שרכם                                     |   |  |  |
| 16            | הצגת טלטקסט                              |   |  |  |
| 16            | הגדרת נעילות וטיימרים                    |   |  |  |
| 18            | שינוי הגדרות הטלוויזיה                   | 4 |  |  |
| 18            | תמונה וצליל                              |   |  |  |
| 19            | ערוצים                                   |   |  |  |
| 22            | הגדרות שפה                               |   |  |  |
| 22            | הגדרות אחרות                             |   |  |  |
| 23<br>24      | עדכון ונוכנה<br>צופוס בכל                |   |  |  |
| 24            | איפוט הכז                                | 5 |  |  |
| 20            |                                          | 5 |  |  |
| 25            | אודות כבלים                              |   |  |  |
| 20            | וויבור אנטנה<br>פובוב מכוייובוס          |   |  |  |
| 20<br>31      | חיבור מכשירים<br>חיבור מכשירים נוספים    |   |  |  |
| 32            | אפויה במכשירים מסוברים                   |   |  |  |
| 32            | EasvLink התקנת מכשירי                    |   |  |  |
| 34            | חיבור CAM (מודול גישה מותנית)            |   |  |  |
| 35            | איתור ופתירת בעיות                       | 6 |  |  |
| 35            | בעיות כלליות                             |   |  |  |
| 35            | בעיות בערוצים                            |   |  |  |
| 36            | בעיות בתמונה                             |   |  |  |
| 36            | בעיות צליל                               |   |  |  |
| 37            | בעיות בחיבור                             |   |  |  |
| 37            | יצירת קשר עם Philips                     |   |  |  |

| 7 | מפרטים          | 38 |
|---|-----------------|----|
|   | חשמל וקליטה     | 38 |
|   | תצוגה וצליל     | 38 |
|   | רזולוציית תצוגה | 39 |
|   | מולטימדיה       | 39 |
|   | חיבורים         | 40 |
|   | גרסת עזרה       | 40 |
| 8 | מפתח            | 41 |
|   |                 |    |

## 1 חשוב

### בטיחות

### אמצעי זהירות

קראו והבינו את כל הוראות הבטיחות לפני השימוש בטלוויזיה. האחריות אינה תקפה במקרה של נזק שנגרם כתוצאה משימוש שלא על פי ההוראות.

### סכנת התחשמלות או אש!

לעולם אין לחשוף את הטלוויזיה לגשם או למים. לעולם אין להציב כלים המכילים מים, כגון אגרטלים, בקרבת הטלוויזיה. במקרה שנשפכו נוזלים על הטלוויזיה או לתוכה נתקו את הטלוויזיה משקע החשמל מיד. פנו לשירות לקוחות הטלוויזיה של Philips לצורך בדיקת הטלוויזיה לפני שתחזרו להשתמש בה.

 לעולם אין להעמיד את הטלוויזיה, השלט הרחוק או הסוללות בקרבת להבה גלויה או מקור חום אחר, כולל אור שמש ישיר. הרחיקו תמיד נרות או להבות אחרות מהטלוויזיה, מהשלט הרחוק ומהסוללות כדי למנוע שריפות.

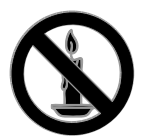

- לעולם אין להכניס חפצים לחריצי האוורור או לפתחים אחרים בטלוויזיה.
  - לעולם אין לחשוף את השלט הרחוק או הסוללות לגשם, למים או לחום גבוה.
- אל תפעילו כוח על החיבורים החשמליים.
   ודאו כי תקע החשמל הוכנס במלואו
   לשקע החשמל. חיבורים חשמליים רופפים
   עלולים לגרום לקשת חשמלית או
   לשריפה.
  - במהלך סיבוב הטלוויזיה ודאו שכבל החשמל אינו נמתח. מתיחה של כבל החשמל עלולה להוביל לניתוק חיבורים ולקשת חשמלית.

 כדי לנתק את הטלוויזיה מרשת החשמל, יש לנתק את תקע החשמל של הטלוויזיה. בעת ניתוק מהחשמל, יש למשוך את תקע החשמל ולא את הכבל. ודאו שיש לכם גישה מלאה לתקע החשמל, לכבל החשמל ולשקע החשמל בכל עת.

### סכנת נזק לטלוויזיה!

- יש צורך בשני אנשים כדי לסחוב את הטלוויזיה - היא שוקלת יותר מ-25 ק"ג.
- אם בכוונתכם להתקין את הטלוויזיה על מעמד, השתמשו במעמד המסופק בלבד. חברו היטב את המעמד לטלוויזיה. הציבו את הטלוויזיה על משטח שטוח ומאוזן שיכול לעמוד בעומס המשקל המשולב של הטלוויזיה והמעמד.
- להתקנת הטלוויזיה על הקיר השתמש אך ורק במתקן קיר שיכול להחזיק את משקל הטלוויזיה. חברו היטב את מתקן הקיר לקיר שיכול להחזיק את המשקל המשולב של הטלוויזיה ומתקן הקיר. חברת TP Vision שגויה על הקיר, שתגרום לתאונה, לפציעה או לנזק.
- אם עליכם לאחסן את הטלוויזיה, נתקו את המעמד מהטלוויזיה. אין להניח את הטלוויזיה על החלק האחורי כשהמעמד מותקן.
- לפני חיבור הטלוויזיה לשקע החשמל ודאו שמתח החשמל תואם את הערך המודפס בחלקה האחורי של הטלוויזיה. לעולם אין לחבר את הטלוויזיה לשקע החשמל אם המתח החשמלי שונה.
- חלקים ממוצר זה עשויים להיות מיוצרים מזכוכית. טפל בזהירות כדי למנוע פציעה או נזק.

### סכנת פציעה לילדים!

מלאו אחר אמצעי הזהירות האלה כדי למנוע את התהפכות הטלוויזיה ובעקבותיה נזק ופציעות לילדים:

- לעולם אין להציב את הטלוויזיה על משטח מכוסה בבד או בחומר אחר שניתן למשוך אותו.
  - ודאו שאף חלק של הטלוויזיה אינו נמצא מעבר לקצה המשטח.
- לעולם אין להציב את הטלוויזיה על רהיט גבוה, כגון כוננית ספרים, בלי לעגן הן את הרהיט והן את הטלוויזיה לקיר או למתקן תמיכה אחר.
- הסבירו לילדים את הסכנה שבטיפוס על
   רהיטים כדי להגיע לטלוויזיה.

### סכנת בליעה של סוללות!

 המוצר או השלט הרחוק עשויים להכיל סוללות בצורת מטבע, וישנה סכנה לבליעתן. הרחיקו תמיד את הסוללות מהישג ידם של ילדים!

#### סכנת התחממות יתר!

 לעולם אין להתקין את הטלוויזיה בחלל סגור. השאירו תמיד מרווח של 4 אינצ'ים או 10 ס"מ לפחות סביב הטלוויזיה לשם אוורור. ודאו תמיד שווילונות או חפצים אחרים אינם מכסים את חריצי האוורור בטלוויזיה.

### סכנת פציעה, שריפה או נזק לכבל החשמל!

- אין להעמיד את הטלוויזיה או חפצים
   אחרים על כבל החשמל.
- נתקו את הטלוויזיה משקע החשמל ומהאנטנה לפני סערת ברקים. במהלך סופת ברקים אין לגעת באף חלק של הטלוויזיה, של כבל החשמל או של כבל האנטנה.

### סכנת נזק לשמיעה!

הימנעו משימוש באוזניות בעוצמת קול
 גבוהה או לפרקי זמן ארוכים.

#### טמפרטורות נמוכות

 אם הובלת הטלוויזיה נעשית בטמפרטורה נמוכה מ-5°C או 41°F, הוציאו את הטלוויזיה מהאריזה והמתינו עד שהיא תתחמם לטמפרטורת החדר לפני חיבורה לשקע החשמל.

### אזהרת בריאותית בנוגע לתלת ממד

### עבור טלוויזיות תלת-ממד בלבד.

- אם לכם או לאחד מבני משפחתכם יש היסטוריה של מחלת הנפילה או של התקפים כתוצאה מרגישות לאור, התייעצו עם רופא לפני שתיחשפו למקורות אור מהבהב, רצפי תמונות מהירים או צפייה בתלת-ממד.
- למניעת אי-נוחות כגון סחרחורת, כאבי ראש או בלבול, אנו ממליצים שלא לצפות בתלת-ממד במשך פרקי זמן ארוכים. אם תרגישו באי-נוחות, הפסיקו לצפות בתלת-ממד וכל עוד התסמינים לא נעלמו, אל תבצעו פעולה כלשהי שעלולה להיות מסוכנת (כגון נהיגה במכונית). אם התסמינים ממשיכים, אין לשוב ולצפות בתלת-ממד לפני התייעצות עם רופא.

- כשילדים צופים בתלת-ממד, על ההורים לפקח עליהם ולהבטיח שאינם חשים באי-נוחות כלשהי, כמתואר לעיל. צפייה בתלת-ממד אינה מומלצת לילדים שגילם צעיר משש שנים, וזאת מכיוון שמערכת הראייה שלהם אינה מפותחת דיה עדיין.
- יש להשתמש במשקפי התלת ממד אך ורק לצורך צפייה בטלוויזיית תלת-ממד זו.

### טיפול

#### מסך

- סכנת נזק למסך הטלוויזיה! לעולם אין לגעת במסך הטלוויזיה, לדחוף אותו לשפשף אותו לאו להכות בו בשום חפץ.
- נתקו את הטלוויזיה מהחשמל לפני ניקויה.
- נקו את הטלוויזיה והמסגרת באמצעות בד עדין ולח ונגבו בעדינות. לעולם אין לנקות את הטלוויזיה באמצעות חומרים כגון אלכוהול, כימיקלים או חומרי ניקוי ביתיים.
- נגבו היטב טיפול מים במהירות האפשרית
   כדי למנוע עיוותים ודהיית צבע.
- הימנעו מתמונות קבועות עד כמה שניתן. תמונות קבועות הן תמונות שנותרות על המסך לפרקי זמן ארוכים. תמונות קבועות הן, בין היתר, תפריטים על המסך, מחוונים שחורים, תצוגות זמן, וכן הלאה. אם אתם חייבים להשתמש בתמונות קבועות הפחיתו את הניגודיות ואת הבהירות של המסך כדי למנוע גרימת נזק למסך.

### משקפי תלת-ממד

#### עבור מקלטי טלוויזיה שצורפו אליהם משקפי תלת ממד.

יש להקפיד על ההוראות הבאות לטיפול במשקפי התלת-ממד:

- נקו את העדשות במטלית נקייה ורכה (מיקרופייבר או פלנל) כדי שלא יישרטו. אין לרסס חומר ניקוי ישירות על משקפי התלת ממד. ניתן להשתמש במטליות ניקוי לחות מתוצרת רוב יצרני העדשות המוכרים למשקפי שמש.
- אין לחשוף את משקפי התלת ממד לחום, לאש, למים או לשמש ישירה. הדבר עלול לגרום לתקלה במוצר או לשריפה.

- אין להפיל או לעקם את העדשות של משקפי התלת ממד, ואין להפעיל עליהן כוח.
- אין להשתמש בחומרי ניקוי המכילים אלכוהול, ממיסים, חומרים פעילי שטח, שעווה, בנזן, מדלל, דוחה יתושים או חומרי סיכה. שימוש בחומרים כאלה עלול לגרום לסדקים או לאיבוד צבע.

### עצות להצבה

- מקמו את הטלוויזיה היכן שהאור לא יקרין
   באופן ישיר על המסך.
- המרחק המושלם לצפייה בטלוויזיה זו הוא פי שלושה מהאורך האלכסוני של המסך. לדוגמה, אם האורך האלכסוני של מסך הטלוויזיה הוא 81 ס"מ, מרחק הצפייה המושלם הוא כ-2.5 מטר מקדמת המסך.
- העיניים שלכם צריכות להיות בגובה אחד עם מרכז המסך בזמן הצפייה.

### הצבת הטלוויזיה

באפשרותכם להשתמש בהגדרות הטובות ביותר עבור הטלוויזיה על-ידי בחירת אופן הצבתה (תושבת קיר או מעמד).

1. לחצו על 🏦.

- 2. בחרו **[הגדרה]** ולחצו על OK.
  - 3. בחרו **[הגדרות טלוויזיה]** >
- [הגדרות כלליות] > [מיקום הטלוויזיה]. 4. בחרו [על מעמד טלוויזיה] או

[התקנה על קיר], ולאחר מכן לחצו על OK.

### נעילת הטלוויזיה

הטלוויזיה שלכם מצוידת בחריץ אבטחה של kensington בבסיס הטלוויזיה. כדי לנעול את הטלוויזיה, קנו מנעול Kensington נגד גניבה (נמכר בנפרד).

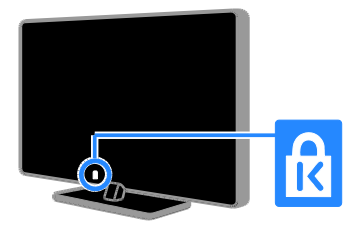

### משפטי

### הודעה חשובה

כל © TP Vision Netherlands B.V. הזכויות שמורות.

מוצר זה הופץ בשוק על-ידי חברת TP Vision או אחת החברות Netherlands B.V. או אחת החברות המסונפות אליה. בהמשך המסמך נתייחס אליה כ-TP Vision, שהיא יצרנית המוצר. TP Vision היא שמספקת את האחריות ביחס לטלוויזיה שעמה חוברת זו נארזה. Philips וסמל המגן של Philips N.V. הסימנים מסחריים רשומים של .Koninklijke Philips N.V.

המפרטים עשויים להשתנות ללא הודעה מוקדמת. TP Vision שומרת לעצמה את הזכות לשנות מוצרים בכל עת ואינה מחויבת לשנות ציוד שסופק קודם בהתאם.

החומר הכתוב שנארז עם הטלוויזיה, והמדריך שמאוחסן בזיכרון הטלוויזיה או שהורד מאתר האינטרנט של Philips, נחשבים מתאימים לשימוש המיועד במערכת. אם ייעשה שימוש במוצר למטרות אחרות מלבד המטרות המפורטות במסמך זה, TP Vision אינה ערבה לתפקוד הראוי ולבטיחות של המוצר.

TP Vision לא תישא באחריות לשגיאות בתוכן של מסמך זה או לבעיות שייגרמו כתוצאה מהתוכן של מסמך זה. שגיאות שידווחו ל-TP Vision בהקדם האפשרי. של Philips בהקדם האפשרי.

### תנאי האחריות

- ניתן להוריד את תנאי האחריות מאתר התמיכה של Philips. לעולם אל תנסו לתקן את הטלוויזיה בעצמכם בשל סכנת פציעה, נזק לטלוויזיה או ביטול תוקף האחריות!
  - השתמשו בטלוויזיה ובאביזרי העזר בהתאם להוראות היצרן בלבד.
- סימן הזהירות המודפס בגב הטלוויזיה
   פירושו סכנת התחשמלות. לעולם אין
   להסיר את כיסוי הטלוויזיה. אם דרוש
   שירות או תיקון, פנו תמיד לשירות לקוחות
   הטלוויזיה של Philips.
- כל פעולה שנאסרה במפורש במדריך זה, או כל שינוי והליך הרכבה לא מומלצים או לא מורשים לפי מדריך זה, יביאו לביטול תוקף האחריות.

### מאפייני פיקסלים

למוצר LCD/LED זה יש מספר רב של פיקסלים צבעוניים. על אף שהפיקסלים אפקטיביים ברמה של 99.999% או יותר, נקודות שחורות או נקודות אור בהירות (באדום, בירוק או בכחול) עשויות להופיע על-גבי המסך בקביעות. זהו אחד מהמאפיינים של מבנה המסך (במסגרת התקנים המקובלים בתעשייה) ולא מדובר בתקלה.

#### CE תאימות

מוצר זה תואם לדרישות החיוניות ולתנאים מתאימים אחרים של הנחיות 2006/95/EC (מתח נמוך), EMC) 2004/108/EC ו-ROHS) 2011/65/EU).

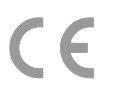

### EMF-תאימות ל

TP Vision מייצרת ומוכרת מוצרים רבים לצרכן, וכמו כל מכשיר אלקטרוני, לרובם יש יכולת לפלוט או לקלוט אותות אלקטרומגנטיים.

אחד מהעקרונות העסקיים הראשיים של TP Vision הוא לנקוט את כל האמצעים הדרושים מבחינת הבריאות והבטיחות בכל המוצרים, לציית לכל דרישות החוק המתאימות ולהקפיד שלא לחרוג מתקני ה-EMF (שדה אלקטרומגנטי) הנדרשים במהלך ייצור המוצרים.

TP Vision מחויבת לפתח, לייצר ולשווק מוצרים שאינם גורמים להשפעה שלילית על הבריאות. TP Vision מאשרת כי כל עוד משתמשים במוצריה כראוי למטרה שלשמה נועדו, הם בטוחים לשימוש על בסיס העדות המדעית הזמינה כיום.

Philips ו-TP Vision משתתפות באופן פעיל בגיבוש תקני EMF ובטיחות בינלאומיים, פעילות אשר מאפשרת לחזות מגמות תקינה עתידיות וליישם אותן מבעוד מועד במוצרים.

### תוכנת קוד-פתוח

TP Vision Netherlands B.V. למסור, על-פי בקשה, עותק מלא של קוד המקור המתאים עבור חבילות תוכנת המקור הפתוח המוגנות בזכויות יוצרים המשמשות במוצר זה שעבורן תתקבל בקשה בהתאם לרשיונות. ההצעה תקפה במשך שלוש שנים מרכישת המוצר, לכל מי שקיבל לרשותו מידע זה. לקבלת קוד המקור, שלחו את בקשתכם באנגלית לכתובת:

,Intellectual Property Department" ,TP Vision Netherlands B.V. P.O. Box 80077, 5600 KA Eindhoven, ."The Netherlands

#### סימנים מסחריים וזכויות יוצרים

Windows Media הוא סימן מסחרי רשום או סימן מסחרי של Microsoft Corporation סימן מסחרי של בארצות הברית ו/או בארצות נוספות.

### DIGITAL PLUS

יוצר ברישיון של Dolby Laboratories. Dolby וסמל ה-D הכפולה הם סימנים מסחריים של Dolby Laboratories.

### 

המונחים HDMI High-Definition ו- HDMI הם MUltimedia Interface, וסמל HDMI, וסמל or סימנים מסחריים או סימנים מסחריים רשומים של HDMI Licensing LLC בארצות הברית ובמדינות אחרות.

## Ŕ

Kensington ו-Micro Saver הנם סימנים מסחריים בארצות הברית של ACCO World Corporation עם רישומים מונפקים ובקשות בהמתנה במדינות אחרות בעולם.

כל יתר הסימנים המסחריים הרשומים והלא רשומים שייכים לבעליהם בהתאמה.

### קיימות

### יעילות צריכה

טלוויזיה זו תוכננה עם תכונות ליעילות בצריכה. כדי לקבל גישה לתכונות אלה, לחצו על **הלחצן הירוק** בשלט הרחוק.

- הגדרות תמונה לחיסכון באנרגיה: ניתן לבצע שילוב של הגדרות חיסכון בצריכה. כאשר אתם צופים בטלוויזיה, לחצו על הלחצן הירוק ובחרו באפשרות [חיסכון בחשמל]. לאחר מכן בחרו בהגדרת התמונה של [חיסכון בחשמל].
- כיבוי מסך: אם ברצונכם להאזין לשמע בטלוויזיה בלבד, תוכלו לכבות את מסך הטלוויזיה. שאר הפונקציות ימשיכו לפעול כרגיל. במהלך הצפייה בטלוויזיה, לחצו על הלחצן הירוק ובחרו [כיבוי מסך].
- כיבוי אוטומטי: כדי לחסוך בצריכת החשמל, הגדירו את הטלוויזיה כך שתכבה אוטומטית לאחר פרק זמן מסוים של חוסר פעילות. במהלך הצפייה בטלוויזיה, לחצו על הלחצן הירוק ובחרו [כיבוי אוטומטי]. לאחר מכן בחרו במשך הזמן שלאחריו הטלוויזיה תיכבה.
- כיבוי מכשירים שאינם פעילים: כבו מכשירי EasyLink תואמי HDMI-CEC (בקרת מכשירים אלקטרוניים) שאינם פעילים. במהלך הצפייה בטלוויזיה, לחצו על הלחצן הירוק ובחרו [כיבוי מכשירים].

### מיחזור

המוצר שלכם מעוצב ומיוצר באמצעות חומרים ורכיבים איכותיים ביותר, הניתנים למיחזור ולשימוש חוזר.

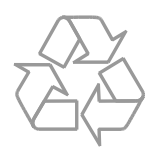

כאשר על המוצר מודבק הסמל של מיכל על גלגלים עם איקס עליו, פירוש הדבר שהמוצר מכוסה על ידי ההנחיה האירופית 2002/96/EC. התעניין ברשות המקומית במקום מגוריך, על אודות שיטת האיסוף הנפרד של מוצרי חשמל ואלקטרוניקה.

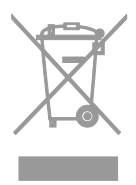

פעל על פי התקנות המקומיות ואל תשליך מוצרים ישנים יחד עם האשפה הביתית הרגילה. סילוק נכון של המוצר הישן מסייע למניעת השלכות שליליות אפשריות לסביבה ולבריאות האדם.

המוצר שברשותכם כולל סוללות אשר עומדות בתקנה האירופית 2006/66/EC ואין להשליך סוללות אלו יחד עם האשפה הביתית הרגילה. התעניינו ברשות המקומית במקום מגוריכם לגבי התקנות המקומיות בנוגע לאיסוף נפרד של סוללות: סילוק פסולת נכון מסייע למניעת השלכות שליליות על הסביבה ועל בריאות האדם.

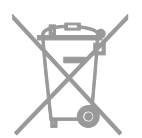

#### תווית דירוג הצריכה

תווית הדירוג האנרגטי של האיחוד האירופי מצביעה על רמת יעילות הצריכה של המוצר. ככל שדירוג יעילות הצריכה של המוצר ירוק יותר, כך צריכת החשמל שלו נמוכה יותר.

על-גבי התווית תמצאו מידע לגבי דירוג יעילות הצריכה, צריכת החשמל הממוצעת של המוצר בעת שימוש וצריכת החשמל הממוצעת לשנה אחת. תוכלו גם למצוא את ערכי צריכת החשמל של המוצר באתר האינטרנט של Philips במדינה שלכם בכתובת www.philips.com/TV.

### עזרה ותמיכה

### Philips בקרו באתר האינטרנט של

למידע נוסף, בקראו באתר התמיכה של Philips בכתובת www.philips.com/support.

באתר התמיכה של Philips תוכלו גם:

- למצוא תשובות לשאלות נפוצות (FAQ)
- להוריד גרסת PDF ניתנת להדפסה של המדריך למשתמש
  - לשלוח לנו בדוא"ל שאלה ממוקדת
  - לשוחח בצ'אט באינטרנט עם שירות לקוחות הטלוויזיה של Philips (זמין במדינות מסוימות בלבד)

### Philips שימוש במדריך החיבורים של

מדריך חיבורים קל לשימוש המספק הדרכה לגבי חיבור הטלוויזיה למכשירים אחרים. בקרו באתר

.http://www.connectivityguide.philips.com

### חיפוש בפורום הטלוויזיה

ייתכן שכבר ניתנה תשובה לשאלה שלכם בקהילת משתמשי הטלוויזיות של Philips. בקרו בכתובת .www.supportforum.philips.com

### צור קשר עם Philips

באפשרותכם ליצור קשר עם שירות לקוחות הטלוויזיה של Philips במדינתכם לקבלת תמיכה. תמצאו את המספר בעלון המצורף למוצר או באינטרנט בכתובת www.philips.com/support.

לפני שתפנו אל Philips, רשמו לפניכם את דגם הטלוויזיה ואת המספר הסידורי שלה. מידע זה מופיע בגב הטלוויזיה או על-גבי האריזה.

## 2 השימוש בטלוויזיה שלכם

### בקרי הטלוויזיה

### חיישנים ומחוונים

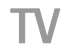

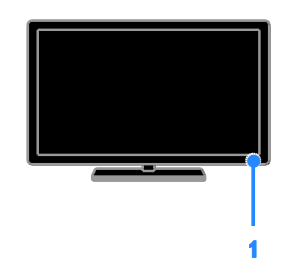

### 1. נורית מחוון מצב המתנה וחיישן השלט רחוק

נורית מצב המתנה מציינת מתי הטלוויזיה נמצאת במצב המתנה. הפנו את השלט הרחוק לכיוון החיישן. ודאו שאין רהיטים או חפצים אחרים אשר חוסמים את הקו הישיר בין השלט הרחוק לטלוויזיה.

### שלט רחוק

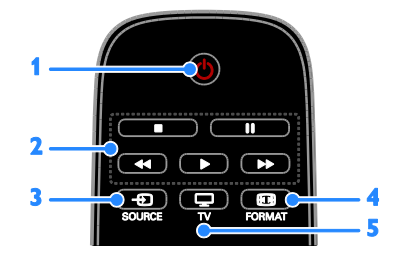

**ו. ט** (**המתנה**): הפעילת הטלוויזיה או

- העברתה למצב המתנה.
- **2. לחצני הפעלה:** שליטה בהפעלה של קובצי מדיה.
- סר קובב מו חו. 3. € SOURCE: גישה להתקן מחובר.
- נחובו .: שינוי תבנית התמונה. FORMAT אינית התמונה.
- אים דער הונמונה. 5. ⊒ TV: החלפת המקור לצפייה בטלוויזיה.

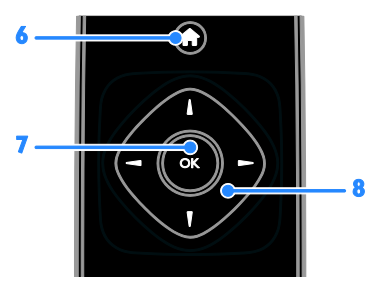

6. ♠ (בית): כניסה לתפריט הבית. 7. OK: אישור נתונים או אישור בחירה. 8. ◀ ▶♥▲ (לחצני הניווט): ניווט בין תפריטים ובחירת פריטים.

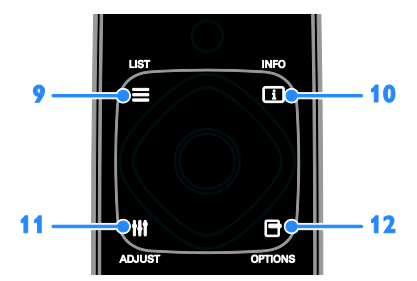

LIST Ξ.9: גישה לרשימת ערוצי הטלוויזיה. 10. ⊡ INFO: הצגת מידע אודות הפעילות הנוכחית.

ADJUST ₩ .11: כוונון הגדרות הטלוויזיה. 12. ⊡ OPTIONS: גישה לאפשרויות הזמינות כעת.

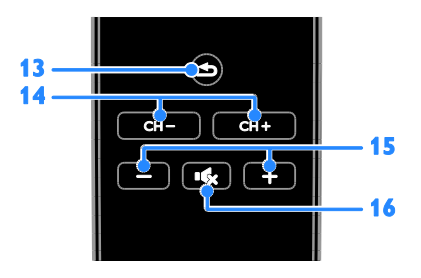

בל (חזרה): חזרה לעמוד התפריט הקודם או יציאה מפונקציית טלוויזיה.
 CH - / CH + .14: מעבר בין ערוצים.
 +/- (עוצמת קול): כוונון עוצמת הקול.
 א⊅י (השתק): השתקה או החזרה של השמע.

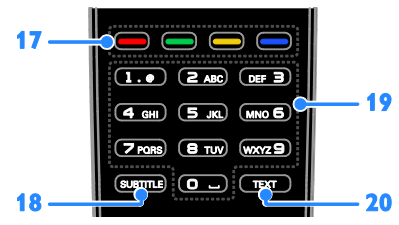

17. לחצנים צבעוניים: בחירת משימות או

אפשרויות.

הלחצנים פועלים בהתאם לשירותים המוצעים על-ידי ספק השירות.

> **SUBTITLE .18:** הפעלה או ביטול של כתוביות.

**0-9. (לחצני ספרות**): בחירת ערוצי טלוויזיה או הזנת טקסט. TEXT 20. בפעלב או באשל של מלמידסי

**.20. TEXT:** הפעלה או ביטול של טלטקסט.

### בקרי EasyLink

אם תחברו את הטלוויזיה למכשירים תומכי HDMI-CEC, כגון נגן Blu-ray או מערכת קולנוע ביתית, תוכלו לשלוט בכולם במקביל בעזרת שלט רחוק אחד. פשוט הפעילו את EasyLink לאחר ההתחברות.

### צפייה בטלוויזיה

### הפעלה או כיבוי של הטלוויזיה

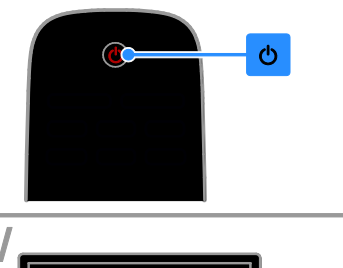

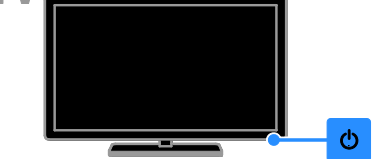

#### הפעלת הטלוויזיה

- חברו את הטלוויזיה לשקע חשמלי וודאו
   שקו החשמל פעיל.
- אם נורית מצב המתנה דלוקה, לחצו על 🖰 בשלט הרחוק.

שימו לב: ישנו עיכוב קל עד שהטלוויזיה מגיבה.

עצה: אם ברצונכם להדליק את הטלוויזיה כאשר היא במצב המתנה אך אינכם מוצאים את השלט הרחוק, לחצו על ט בטלוויזיה.

### העברת הטלוויזיה למצב המתנה

לחצו על 🖒 בשלט הרחוק. נורת ההמתנה בטלוויזיה תתחלף לאדום.

### כיבוי הטלוויזיה

לחצו על 🖰 בטלוויזיה. נורת ההמתנה תיכבה.

שימו לב: אמנם הטלוויזיה צורכת כמות מועטה ביותר של חשמל כאשר היא כבויה או נמצאת במצב המתנה, אך היא עדיין צורכת חשמל במידה מסוימת. אם אין בכוונתכם להשתמש בטלוויזיה למשך פרק זמן ארוך, נתקו אותה מהחשמל.

### כוונון עוצמת הקול של הטלוויזיה

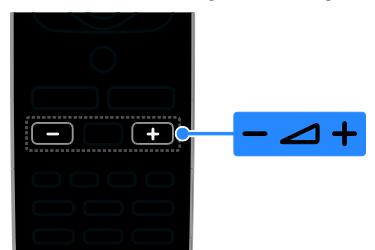

הגברה או הנמכה של עוצמת הקול של הטלוויזיה

לחצו על -/+ בשלט הרחוק.

### השתקה או חידוש של עוצמת הקול בטלוויזיה

- לחצו על אי בשלט הרחוק כדי להשתיק
   את הקול.
- לחצו על 🗞 שוב כדי להחזיר את הקול. 🔹

### כוונון עוצמת הקול של האוזניות

1. לחצו על 角.

2. בחרו **[הגדרה] > [הגדרות טלוויזיה] > [צליל] > [עוצמת אוזניות]** ולחצו על OK. 3. בחרו עוצמה.

### החלפת ערוצי טלוויזיה

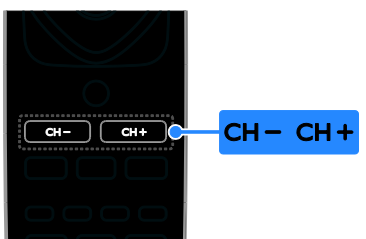

- לחצו על -/+ CH בשלט הרחוק.
- לחצו על לחצני הספרות כדי להזין מספר ערוץ.

### ניהול ערוצים מועדפים

ניתן לצפות בכל הערוצים, או רק ברשימה של הערוצים המועדפים עליכם.

### יצירת רשימה של הערוצים המועדפים שלכם

. לחצו על **EIST** ב1.

רשימת הערוצים תוצג. 2. בחרו את הערוץ שברצונכם לסמן כמועדף ולאחר מכן לחצו על **OPTIONS**.

3. בחרו **[הוסף/הסר מועדפים]** ולאחר מכן לחצו על **OK**.

הערוץ הנבחר מסומן באמצעות כוכבית.

להסרת ערוץ מרשימת המועדפים, בחרו **[הוסף/הסר מועדפים]** ולאחר מכן לחצו על **OK**.

### הצגת הרשימה של הערוצים המועדפים שלכם

1. לחצו על **∃ LIST** ולאחר מכן לחצו על OPTIONS.

2. בחרו **[רשימה] > [מועדפים]** כדי להציג את הערוצים שברשימת המועדפים.

3. לחצו על **OK** לאישור.

### סידור מחדש של רשימת הערוצים המועדפים

1. בעת הצגת רשימת הערוצים המועדפים, לחץ על **OPTIONS**.

.2. בחר [סדר מחדש] ולאחר מכן לחץ על OK.

3. בחר את הערוץ שברצונך לסדר מחדש ולאחר מכן לחץ על **OK**.

 4. לחץ על לחצני הניווט כדי להעביר את הערוץ המסומן למיקום אחר ולאחר מכן לחץ על OK.

.5. לאחר שאתה מסיים, לחץ על OPTIONS.

6. בחר **[יציאה משינוי סדר]** ולאחר מכן לחץ על **OK**.

### ניהול רשימות ערוצים

לאחר התקנת הערוצים, תוכלו:

- לסנן ערוצים.
- לעבור בין ערוצי אנטנה לערוצי הכבלים.
  - לשנות את שמות הערוצים.
    - לנעול ערוצים.
    - להאזין לרדיו דיגיטלי.

### סינון ערוצים

1. במהלך הצפייה בטלוויזיה, לחצו על **⊒ LIST**.

2. לחצו על **OPTIONS** ולאחר מכן בחרו **[סינון]**.

. בחרו אפשרות ולחצו על OK.

- [דיגיטלי ואנלוגי]: הצגת כל הערוצים שברשימת הערוצים.
  - [ערוצי טלוויזיה דיגיטליים]: הצגת הערוצים הדיגיטליים בלבד.
    - [ערוצים אנלוגיים]: הצגת ערוצים אנלוגיים בלבד.

- [ללא תשלום + מעורבל]: הצגת כל הערוצים שברשימת הערוצים.
- [ערוצים ללא תשלום]: הצגת ערוצים ללא תשלום בלבד.
  - [ערוצים מעורבלים]: הצגת ערוצים מעורבלים בלבד.

שימו לב: אפשרויות הסינון עשויות להשתנות בהתאם לספק השידורים שלכם.

#### מעבר בין ערוצי אנטנה לערוצי הכבלים

במהלך הצפייה בטלוויזיה, ניתן עדיין לעבור בין ערוצי האנטנה לערוצי הכבלים.

1. במהלך הצפייה בטלוויזיה, לחצו על ת.
 2. בחרו [הגדרה] > [הגדרות ערוצים] >
 [התקנת ערוצים] > [חיבור אנטנה].

3. בחרו **[אנטנה (DVB-T)]** כדי לצפות בערוצי אנטנה, או ב**[כבלים (DVB-C)]** כדי לצפות בערוצי הכבלים, ולאחר מכן לחצו על **OK**.

### שינוי שמות ערוצים

בעת בחירת ערוץ, שמו מופיע על המסך. ניתן לשנות את שם הערוץ שמוצג.

> 1. במהלך הצפייה בטלוויזיה, לחצו על **Ξ LIST**.

רשימת הערוצים מוצגת. 2. בחרו את הערוץ שברצונכם לסמן כמועדף ולאחר מכן לחצו על **OPTIONS**.

3. בחרו **[שנה שם]** ולחצו על OK. מקלדת המסך תוצג. 4. לחצו על **לחצני הניווט** לבחירת כל תו ותו ולאחר מכן לחצו על OK. 5. לאחר שתסיימו, בחרו **[סיום]** ולאחר מכן לחצו על OK לאישור.

### נעילת ערוץ

באפשרותכם למנוע גישה בלתי מורשית לערוצים על-ידי נעילתם.

> 1. במהלך הצפייה בטלוויזיה, לחצו על **Ξ EIST**.

רשימת הערוצים תוצג. 2. בחרו בערוץ לנעילה ולחצו על **OPTIONS**.

### 3. בחרו **[נעל ערוץ]** ולחצו על **OK**. 4. אם תתבקשן. הזינו את קוד הזיהוי

האישי (PIN). הערוץ יסומן בסמל עם מנעול ברשימת הערוצים.

**עצה:** כדי לצפות בערוץ נעול, הזינו את קוד ה-PIN כשתתבקשו לכך.

#### האזנה לרדיו דיגיטלי

אם קיימים ערוצי רדיו דיגיטליים זמינים, תוכלו להאזין להם. הם מותקנים באופן אוטומטי בעת התקנת ערוצי הטלוויזיה.

> 1. במהלך הצפייה בטלוויזיה, לחצו על **Ξ EIST**.

> > רשימת הערוצים מוצגת.

- 2. לחצו על OPTIONS.
- .3. בחרו **[מסנן] > [רדיו]** ולחצו על OK.
- . בחרו ערוץ רדיו ולאחר מכן לחצו על OK.

### צפייה במכשירים מחוברים

כדי שתוכלו לצפות במכשיר כלשהו, עליכם לחבר אותו לטלוויזייה.

### בחירת מכשיר באמצעות לחצן SOURCE

- 1. לחצו על 🕀 SOURCE.
- .2. בחרו מכשיר ולחצו על OK.

### בחירת מכשיר בתפריט 'בית'

- 1. לחצו על 角.
- 2. בחרו **[מקור]** ולחצו על OK.
- 3. בחרו במכשיר ולחצו על OK.

### שימוש בהגדרות קבועות מראש של תמונה וצליל

הטלוויזיה מגיעה עם הגדרות תמונה וצליל שנקבעו מראש. באפשרותכם להחיל את ההגדרות או להתאים אותן אישית.

### בחירת הגדרות תמונה מועדפות

- במהלך הצפייה בטלוויזיה, לחצו
  - על OPTIONS.

2. בחרו **[תמונה וצליל] > [סגנון תמונה]** ולחצו על OK.

- 3. בחרו אפשרות ולחצו על OK.
- **[אישי]**: החלת הגדרות התמונה האישיות שלכם.
- [עז]: הגדרות עשירות ודינמיות, אידאלי
   לצפייה בשעות היום.
  - [טבעי]: הגדרות תמונה טבעיות.
- [רגיל]: הגדרות ברירת מחדל, המתאימות כמעט לכל סביבה ולכל סוג של סרט.
  - [סרט]: הגדרות אידאליות לצפייה בסרטים.
  - **תמונה]**: הגדרות אידאליות לצפייה בתמונות.
- [חיסכון בחשמל]: הגדרות לחיסכון מרבי באנרגיה.

### בחירת הגדרות צליל מועדפות

1. במהלך הצפייה בטלוויזיה, לחצו

### על OPTIONS.

2. בחרו **[תמונה וצליל] > [סגנון צליל]** ולחצו על **OK**.

- 3. בחרו אפשרות ולחצו על OK.
- [אישי]: החלת הגדרות הצליל האישיות שלכם.
- [מקורי]: הגדרות המתאימות כמעט לכל סביבה ולכל סוג של שמע.
  - [סרט]: הגדרות אידאליות לצפייה בסרטים.
  - [מוזיקה]: הגדרות אידיאליות להאזנה למוזיקה.
- [משחק]: הגדרות אידאליות למשחקים.
- [חדשות]: הגדרות אידאליות לדיבור, כגון חדשות.

### שינוי תבנית התמונה

באפשרותכם לשנות את תבנית התמונה בהתאם למקור הווידאו.

. לחצו על 🖽 FORMAT.

.2. בחרו תבנית תמונה ולחצו על OK.

תבניות התמונה הזמינות תלויות במקור הווידאו.

- [אוטומטי]: כוונון תבנית התמונה בהתאם למקור הקלט.
- [זום משופר]: הסרת הרצועות השחורות בצדי שידורים של 4:3. לא מומלץ עבור HD או PC.
  - התאמת תבנית
     **הרחב סרט ל-16:9**: התאמת עבור HD 4:3
     או PC.
  - [מסך רחב]: תצוגה במבנה מסך רחב ללא מתיחה של התוכן. לא מומלץ עבור HD או PC.
- [ללא קנה מידה]: תצוגת פרטים מרביים עבור PC. זמין רק כאשר מצב PC נבחר בתפריט התמונה.
  - [4:3]: הצגת התבנית הקלאסית 4:3.

### הצגת לוח התוכניות

### מה ניתן לעשות

ניתן להציג לוחות שידורים ותקצירי תוכניות עבור ערוצי טלוויזיה דיגיטליים באמצעות מדריכי התוכניות המסופקים על-ידי ספקי השידור. הזמינות של לוחות השידורים תלויה בספק השירות שלך.

לא ניתן להציג פרטי לוחות שידורים כאשר:

- דירוג הגיל של הערוץ שווה ערך או גבוה מדירוג הגיל שנקבע בטלוויזיה.
  - הערוץ נעול. 🔹

### מספק השירות

### גישה ללוח התוכניות של ספק השירות

- 1. לחצו על 角.
- .2. בחרו [לוח שידורים] ולחצו על OK.

3. אם אתם מציגים את לוח התוכניות בפעם הראשונה, פעלו בהתאם להוראות שעל המסך כדי לעדכן את לוח התוכניות.

### התאמה אישית של לוח התוכניות של ספק השירות

ניתן להתאים אישית את המידע המוצג כדי:

- לקבל תזכורות על התחלת תוכניות.
  - להציג ערוצים מועדפים בלבד.
    - לשנות את יום התצוגה.

שימו לב: האפשרויות עשויות להשתנות בהתאם לפרטי התוכניות הזמינים דרך ספק השידורים שלכם.

1. בלוח השידורים, לחצו על OPTIONS.

2. בחרו אפשרות ולחצו על OK:

- [עדכון לוח השידורים]: עדכון פרטי לוח התוכניות.
  - [שנה יום]: בחירת היום לתצוגת לוח השידורים.
    - [חפש לפי ז'אנר]: חיפוש תוכניות
       על פי ז'אנר.
  - כל התזכורות]: הצגת רשימה של כל התזכורות עבור תוכניות.

### צפיה בתלת-ממד

למה אתם זקוקים בדגמים מסוימים בלבד.

כדי לצפות בתלת ממד בטלוויזיה זו, השתמשו במשקפי התלת ממד הפסיביות של Philips המצורפים לטלוויזיה זו.

### שימו לב:

- אם תרצו לרכוש זוג משקפיים נוסף, זכרו לרכוש את משקפי התלת-ממד הפסיביות של Philips. ייתכן כי משקפי תלת-ממד של מותגים אחרים יפגעו בחוויית הצפייה בתלת-ממד או שלא יציגו תלת-ממד כלל.
  - תבניות תלת ממדיות מסוימות אינן נתמכות.

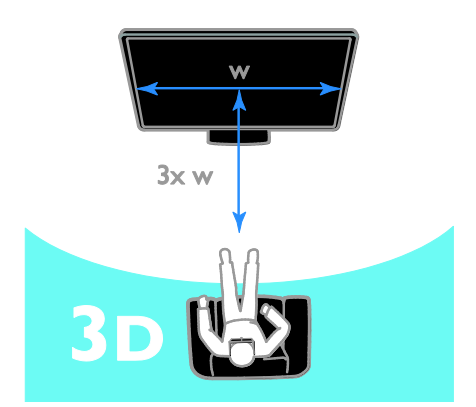

כדי לחוות את אפקט התלת-ממד הטוב ביותר בזמן צפייה בתוכניות תלת-ממד:

 שבו במרחק שהוא לפחות פי 3 מרוחבו (ר) של מסך הטלוויזיה. אל תשבו במרחק של יותר משישה מטרים.

### הפעלת תלת-ממד

### הפעלה אוטומטית של תלת-ממד

כאשר תלת-ממד זמין, הטלוויזיה מזהה זאת ומבקשת מכם להרכיב את משקפי התלת-ממד כדי להתחיל בצפייה. כדי להגדיר את תגובת הטלוויזיה בעת זיהוי אות תלת-ממד: 1. לחצו על ♠.

### 2. בחרו [הגדרות] > [הגדרות הטלוויזיה] > [תלת-ממד] > [מעבר לתלת-ממד].

3. בחרו הגדרה ולחצו על OK.

- אוטומטי]: הטלוויזיה עוברת באופן [ אוטומטי לתלת-ממד.
  - [התראה בלבד]: הטלוויזיה מציגה תחילה התראה.
    - **. [לעולם לא]**: ללא התראה.

### בחירת מקור עם תלת-ממד

עבור תקליטורי תלת-ממד: 1. הפעילו את התקליטור בנגן תקליטורי Blu-ray המחובר למחבר ה-TV HDMI. 2. לחצו על **⊕ SOURCE** ולאחר מכן בחרו בנגן התקליטורים של Blu-ray בתלת-ממד.

עבור תוכניות טלוויזיה בתלת-ממד: 1. בחרו **[צפייה בטלוויזיה]** ועברו לערוץ טלוויזיה המשדר תוכן בתלת-ממד.

### שימו לב:

- כדי לחזור לדו-ממד, לחצו על
   OPTIONS בחרו [תמונה וצליל] >
   [הגדרות תלת-ממד] > [דו-ממד].
- אם תעברו לערוץ אחר או למכשיר מחובר אחר, הטלוויזיה תחזור למצב דו-ממד.

### בחירת תבנית קלט עבור תלת-ממד

כאשר תלת-ממד זמין, הטלוויזיה מזהה זאת ומבקשת מכם להרכיב את משקפי התלת-ממד כדי להתחיל בצפייה. אם הטלוויזיה אינה יכולה לזהות את אות התלת-ממד עקב תגית אות תלת-ממד שחסרה, היא מציגה תמונות חופפות.

> כדי להעביר את התמונות החופפות לתלת-ממד, שנו את פורמט התלת-ממד. 1. לחצו על **OPTIONS**.

- 2. בחרו [תמונה וצליל] > [הגדרות תלת-ממד].
  - 3. בחרו הגדרה ולחצו על OK.
- [תלת-ממד זה לצד זה]: בחרו אם הטלוויזיה תציג תמונות החופפות באופן אנכי.
- [תלת-ממד עליון / תחתון]: בחרו אם הטלוויזיה תציג תמונות החופפות באופן אופקי.
- [תלת-ממד עליון / תחתון הפוך] או
   [תלת-ממד זה לצד זה הפוך]: בחרו
   אם הטלוויזיה תציג תמונות מעוותות, כגון
   רקע הנראה קרוב יותר ממה שהוא.

### המרת דו-ממד לתלת-ממד

ניתן להמיר כל תוכנית דו-ממד לצפייה בתלת-ממד. 1. לחצו על **OPTIONS**.

2. בחרו [תמונה וצליל] > [הגדרות תלת-ממד] > [המרת דו-ממד לתלת-ממד].

כדי להפסיק את המרת הדו-ממד לתלת-ממד:

1. לחצו על OPTIONS.

2. בחרו **[תמונה וצליל] > [הגדרות תלת-ממד] > [דו-ממד]** ולחצו על OK.

שימו **לב**: אם תעברו לפעילות אחרת, ההמרה תיפסק.

### הפעלת קבצי מולטימדיה

### מה ניתן לעשות

ניתן להפעיל סרטי וידאו, תמונות, מוזיקה וקובצי טקסט בטלוויזיה באמצעות התקן USB המחובר לטלוויזיה.

### הפעלת קבצים מהתקן USB

אם יש לכם קובצי תמונות, וידאו או מוזיקה על-גבי התקן אחסון מסוג USB, תוכלו להפעיל אותם בטלוויזיה.

#### זהירות:

- TP Vision אינה אחראית למקרה שהתקן אחסון ה-USB אינו נתמך, וכמו כן היא אינה אחראית לכל נזק שייגרם להתקן או לאובדן נתונים.
  - אין להעמיס את חיבור ה-USB יתר על המידה. בעת חיבור התקן USB הצורך למעלה מ-500mA, יש לוודא שהוא מחובר למקור חשמל חיצוני משלו.

#### USB עיון בתוכן של התקן

1. חברו את התקן ה-USB למחבר ה-USB בטלוויזיה.

2. לחצו על € SOURCE, בחרו [USB] ולאחר מכן לחצו על OK.

 בחרו קובץ מדפדפן התוכן ולחצו על OK כדי להפעיל אותו.

 4. לחצו על לחצני ההפעלה כדי לשלוט בהפעלה.

עצה:

בחרו באפשרות מבין האפשרויות משמאל לדפדפן התוכן כדי לסנן את הקבצים לפי סוג.

### לבחירת התקן USB אחר:

1. לחצו על **⊕ SOURCE** ולאחר מכן בחרו **[USB]**.

2. בחרו בהתקן ה-USB שבו תרצו לדפדף ולחצו על **OK**.

### אפשרויות הפעלה

#### צפייה בווידאו

לחצו על **לחצני הניווט** כדי לבחור קובץ וידאו ולאחר מכן לחצו על OK לשליטה בהפעלה.

- . לחצו על 🖆 ליציאה מדפדפן התוכן
- כדי לחפש קדימה או אחורה, לחצו על ඦ או ₱. לחצו על הלחצן שוב ושוב כדי לעבור בין המהירויות השונות.
  - . כדי לעצור את הווידאו, לחצו על 🏾 .

### אפשרויות וידאו

במהלך הפעלת הווידאו, לחצו על OPTIONS במהלך הפעלת הווידאו, לחצו על ולאחר מכן לחצו על OK לבחירת אפשרות:

- [כתוביות]: בחירת הגדרות הכתוביות הזמינות.
- שפת כתוביות]: בחרו בשפת הכתוביות, אם זמינות. אם זמינות.
  - [שפת שמע]: בחרו שפת שמע.
- [חזור]: בחרו [חזור] כדי להפעיל את קובץ הווידאו שוב ושוב או בחרו
   [הפעל פעם אחת] כדי להפעיל את קובץ הווידאו פעם אחת בלבד.
- ערבוב כבוי]: הפעלה או [ערבוב כבוי]: הפעלה או ביטול של הפעלה אקראית של קובצי וידאו.
  - הצג מידע]: הצגת מידע אודות וידאו. 🕨

### שימו לב:

כדי להציג מידע אודות וידאו (לדוגמה, מיקום הפעלה, משך זמן, כותר או תאריך), בחרו בווידאו ולחצו על EINFO. כדי להסתיר את המידע, לחצו על EINFO שוב.

### האזנה למוזיקה

לחצו על **לחצני הניווט** כדי לבחור רצועת מוזיקה, ואז לחצו על **OK** לשליטה בהפעלה.

- לחצו על 🗙 ליציאה מדפדפן התוכן.
- כדי לחפש קדימה או אחורה, לחצו על ଐ או ◄◄. לחצו שוב ושוב כדי לעבור בין המהירויות השונות.
- כדי להפסיק את המוזיקה, לחצו על 🔳.

#### אפשרויות מוזיקה

במהלך הפעלת המוזיקה, לחצו על OPTIONS במהלך הפעלת המוזיקה, לחצו על אראר מכן לחצו על OK לבחירת אפשרות:

- [חזור]: בחרו [חזור] כדי להפעיל רצועה באלבום שוב ושוב, או בחרו [הפעל פעם אחת] כדי להפעיל את הרצועה פעם אחת בלבד.
- [ערבוב פועל] / [ערבוב כבוי]: הפעלה או ביטול של אפשרות השמעה אקראית של רצועות.
  - . הצג מידע]: הצגת מידע אודות שיר 🌔

#### שימו לב:

כדי להציג מידע אודות שיר (לדוגמה, כותרת, אמן או משך זמן), בחרו בשיר ולחצו על 🏾 INFO.

כדי להסתיר את המידע, לחצו על 🗄 INFO שוב.

### צפייה בתמונות

לחצו על **לחצני הניווט** כדי לבחור תמונה ולאחר מכן לחצו על **OK** כדי להפעיל את מצגת השקופיות.

- לחצו על לחצני הניווט כדי לחפש תמונה.
  - לחצו על 🗙 ליציאה מדפדפן התוכן. 🔹

#### אפשרויות מצגת שקופיות

במהלך הפעלת מצגת שקופיות, לחצו על OPTIONS ולאחר מכן לחצו על OK לבחירת אפשרות:

- [תדירות מצגת שקופיות]: בחירת משך ההצגה של כל תמונה במצגת השקופיות.
- [מעברי מצגת שקופיות]: בחירת המעבר מתמונה אחת לבאה אחריה.
- [חזור]: בחרו [חזור] כדי לצפות במצגת השקופיות שוב ושוב או בחרו [הפעל פעם אחת] כדי לצפות בה פעם אחת בלבד.
- [ערבוב פועל] / [ערבוב כבוי]: הפעלה או ביטול של הצגה אקראית של תמונות במצגת השקופיות.
  - [סיבוב תמונה]: סיבוב התמונה.
  - הצג מידע]: הצגת מידע אודות תמונה.

#### שימו לב:

כדי להציג מידע אודות תמונה (לדוגמה, כותרת, אלבום, תאריך, גודל קובץ או שם התמונה הבאה), בחרו בתמונה ולחצו על INFO II.

כדי להסתיר את המידע, לחצו על 🗈 INFO שוב.

## נצלו טוב יותר את הטלוויזיה שלכם

### הצגת טלטקסט

### בחירת עמוד

בעת הצפייה בערוצים המשדרים טלטקסט, באפשרותכם לצפות בטלטקסט.

1. בחרו ערוץ שמשדר טלטקסט, ולאחר מכן לחצו על **TEXT**.

2. בחרו עמוד באחת מהדרכים הבאות:

- הזינו את מספר העמוד באמצעות לחצני
   הספרות.
  - לחצו על + CH / CH כדי להציג את
     הדף הקודם או הבא.
- לחצו על הלחצנים הצבעוניים כדי לבחור פריט מקודד בצבע.

### אפשרויות טלטקסט

1. בעת הצפייה בטלטקסט, לחצו על **OPTIONS**.

- 2. בחרו באפשרות:
- [הקפא דף] / [בטל הקפאת דף]: הקפאה או ביטול הקפאה של העמוד הנוכחי.
- [מסך מפוצל] / [מסך מלא]: הפעלה או ביטול של טלטקסט במסך מפוצל. מסך מפוצל מציג את הערוץ הנוכחי לצד שידור הטלטקסט בשני החצאים של מסך הטלוויזיה.
  - [ראש הסקירה]: שידור טלטקסט של טבלאות עמודים (T.O.P.) מאפשר לכם לדלג מנושא אחד לאחר בלי להשתמש במספרי העמודים.
- [הגדל] / [תצוגה רגילה]: הגדלת תצוגת העמוד. לחצו על לחצני הניווט כדי לנוע בעמוד המוגדל.
  - [חשוף]: הסתרה או הצגה של מידע מוסתר, כגון פתרונות לחידות.
  - [עבור בין דפי משנה]: אם ישנם דפי משנה זמינים, הם יוצגו באופן אוטומטי.
    - [שפה]: מעבר לקבוצת שפות אחרת להצגה נכונה של ערכות התווים.

רציגו את הטלטקסט עם [Text 2.5] איותר הטלטקסט עם יותר צבעים ועם גרפיקה טובה יותר מאשר טלטקסט רגיל. אם ערוץ מסוים מאשר טלטקסט 2.5, הוא יוצג באופן אוטומטי.

### שפת טלטקסט

בערוצי טלוויזיה דיגיטליים שבהם ספקי השירות מספקים טלטקסט בשפות שונות, באפשרותכם לבחור שפה ראשית ושפה משנית בהתאם להעדפתכם.

- 1. לחצו על 🏦
- 2. בחרו **[הגדרה] > [הגדרות ערוצים]**.
- 3. בחרו **[שפות] > [טלטקסט ראשי]** או
  - [טקסט משני]

### דפי משנה

אם עמוד הטלטקסט מכיל כמה דפי משנה, תוכלו להציג את כל דפי המשנה בזה אחר זה. דפי משנה אלה מוצגים בסרגל לצד מספר העמוד הראשי.

לחצו על 🏲 או ┥ לבחירה.

### הגדרת נעילות וטיימרים

### שעון

ניתן להציג שעון על מסך הטלוויזיה. השעון מציג את השעה שמפעיל שירותי הטלוויזיה שלכם משדר.

### הצגת שעון הטלוויזיה

1. בזמן הצפייה בטלוויזיה, לחצו על **OPTIONS**.

2. בחרו **[שעון]** ולחצו על OK. השעון יוצג בפינה הימנית העליונה של מסך הטלוויזיה.

### שינוי מצב השעון

באפשרותכם לשנות את מצב השעון לאוטומטי או ידני. כברירת מחדל, הוא מוגדר למצב אוטומטי אשר מסנכרן את השעון אוטומטית לזמן האוניברסלי המתואם (UTC). אם הטלוויזיה שלכם אינה יכולה לקלוט שידורי UTC, שנו את מצב השעון ל**[ידני]**.

3. בחרו **[שעון] > [מצב שעון אוטומטי]**. 4. בחרו **[אוטומטי], [ידני]** או **[תלוי במדינה]**, ולאחר מכן לחצו על OK.

### שינוי אזור הזמן\*

במדינות שבהן שידור של נתוני שעה זמין, ניתן לשנות את אזור הזמן אם בחרתם בהגדרה [מצב שעון אוטומטי] > [אוטומטי] או [תלוי במדינה].

בתפריט [שעון], בחרו [אזור זמן].
 בחרו באזור הזמן ולחצו על OK.

### הגדרת שעון קיץ\*

במדינות שבה אידור של נתוני שעה זמין, ניתן להפעיל או לבטל את שעון הקיץ אם בחרתם בהגדרה [מצב שעון אוטומטי] > [אוטומטי] או [תלוי במדינה] .

> 1. בתפריט **[שעון]**, בחרו **[שעון קיץ]**. 2. בחרו **[זמן תקני]** או **[שעון קיץ]** ולחצו על OK.

### כיוון שעון באופן ידני

באפשרותכם להגדיר את התאריך והשעה באופן ידני. לפני שתתחילו, הגדירו את מצב השעון ל**[ידני]**.

1. בתפריט **[שעון]** בחרו **[תאריך]** או **[שעה]** ואז לחצו על OK.

2. קבעו את התאריך או את השעה באמצעות **לחצני הספרות**.

3. בחרו [סיום], ולאחר מכן לחצו על OK.

זמין במדינות מסוימות בלבד.

### טיימר שינה

באפשרותכם להעביר את הטלוויזיה למצב המתנה לאחר שעה מוגדרת. בעת הספירה לאחור לשעה שהוגדרה, תוכלו גם לכבות את הטלוויזיה מוקדם יותר או לאפס את טיימר השינה.

1. לחצו על 角.

### 2. בחרו <mark>[הגדרה] > [הגדרות טלוויזיה]</mark> > [הגדרות כלליות] > [טיימר שינה].

3. בחר את משך הזמן של טיימר השינה. ניתן להגדיר את טיימר השינה עד 180 דקות. כדי לכבות את טיימר השינה, כוונו אותו לאפס דקות.

4. לחצו על OK כדי להפעיל את טיימר השינה.
 לאחר השעה שהוגדרה, הטלוויזיה תעבור
 למצב המתנה.

### נעילה בפני ילדים

אתם יכולים לנעול את הטלוויזיה או לחסום תכניות בעלות דירוג גיל מסוים, כדי להגן על ילדיכם מפני תכנים לא הולמים.

### הגדרה או שינוי של קוד הנעילה מפני ילדים

1. לחצו על 角.

2. בחר **[הגדרה] > [הגדרות ערוצים] >** [נעילת ילדים].

3. בחרו **[הגדר קוד]** או **[שנה קוד]**.

.4. הזינו את הקוד באמצעות **לחצני הספרות**.

### **עצה:** אם תיגשו לערוצים דרך רשימת

הערוצים, תתבקשו להזין את קוד הנעילה. אם שכחתם את הקוד שלכם, הקלידו "8888" כדי לעקוף את כל הקודים הקיימים.

### נעילה או ביטול נעילה של ערוצים

 בתפריט הנעילה מפני ילדים, בחרו [נעילת ערוץ].

הזינו את קוד הנעילה מפני ילדים באמצעות
 לחצני הספרות.

 בחרו ערוצים לנעילה או לביטול נעילה. כבו והפעילו מחדש את הטלוויזיה כדי להפעיל את הנעילה.

### שימו לב:

אם תיגשו לערוצים דרך רשימת הערוצים, תתבקשו להזין את קוד הנעילה.

### דרוג צפייה

באפשרותכם להגדיר את הטלוויזיה כך שתציג רק תוכניות שדירוג הגיל שלהן נמוך מגיל ילדכם. הגבלה זו חלה רק על ערוצים דיגיטליים של תחנות טלוויזיה אשר מדרגות את התוכניות לפי גיל.

- 1. לחצו על 🏚.
- 2. בחרו **[הגדרה] > [הגדרות ערוצים]**.
- 3. בחרו [נעילת ילדים] > [דירוג הורים].

תתבקשו להזין את הקוד לנעילה מפני ילדים.

הזינו את קוד נעילת הילדים באמצעות
 לחצני הספרות.

5. בחרו דירוג גיל ולאחר מכן לחצו על OK. כל התוכניות בעלות דירוג גיל גבוה מהדירוג שבחרתם ייחסמו.

למידע נוסף אודות קודים לנעילת ילדים ראו נצלו טוב יותר את הטלוויזיה שלכם > הגדרת נעילות וטיימרים > נעילת ילדים (עמוד 17).

## 4 שינוי הגדרות הטלוויזיה

### תמונה וצליל

### הגדרות תמונה

באפשרותכם לשנות את ההגדרות בתפריט "תמונה".

.1. לחצו על 角.

2. בחרו **[הגדרה] > [הגדרות טלוויזיה] >** [תמונה], ולאחר מכן לחצו על OK. 3. בחרו הגדרה לשינוי ולאחר מכן לחצו על OK.

- [סגנון תמונה]: בחירת הגדרת תמונה קבועה מראש.
- [שחזר סגנון]: שחזור הגדרת התמונה הקבועה האחרונה שבחרתם.
- [ניגודיות תאורה רקע בתלת-ממד] /
   [ניגודיות תאורת רקע]: כוונון בהירות תאורת הרקע של התצוגה.
- [צבע]: כוונון רוויית הצבע של התמונה.
  - [חדות]: כוונון חדות התמונה.
  - [הפחתת רעשים]: בחירה במידת הפחתת הרעשים בתמונה.
- [צמצום פריטי MPEG]: ריכוך המעברים והערפול בתמונות דיגיטליות.
- [בהירות דיגיטלית]: כוונון מדוייק של כל פיקסל כך שיתאים לפיקסלים הסובבים אותו כדי להפיק תמונה מבריקה בהבחנה גבוהה.

- [חדות מתקדמת]: שימוש בחדות מעולה, במיוחד בקווים ובקווי מיתאר בתמונה

- [ניגודיות דינמית]: שיפור דינמי של הפרטים באזורים החשוכים, אזורי הביניים והאזורים הבהירים של התמונה. - [תאורה אחורית דינמית]: בחרו רמת תאורת רקע למיטוב צריכת החשמל הדינמית וניגודיות התמונה. - [שיפור צבע]: העשרה דינאמית של

. חיות הצבעים והפרטים שלהם.

**[מתקדם]**: גישה להגדרות מתקדמות, כגון גאמה, הגדרות גוון והגדרות ניגודיות וידאו.

- **[גאמה]**: כוונון ההגדרה הלא-ליניארית של רמת ההארה והניגודיות בתמונה. - **[גווו]**: שינוי איזון הצבע.

[אוון: 10 אוון חובע: - [גוון מותאם]: התאמה אישית של הגדרת איזון הצבע. זמין רק בעת בחירת [גוון] > [מותאם אישית]. - [ניגודיות של ווידאו בתלת-ממד] / [חדות וידאו]: כוונון ניגודיות הווידאו. - [בהירות]: כוונון בהירות המסך.

- [משחק או מחשב]: בעת צפייה בתוכן מקונסולת משחקים המחוברת לטלוויזיה, בחרו [משחק] כדי להחיל הגדרות של משחקים. כאשר מחשב מחובר לטלוויזיה באמצעות כבל HDMI, בחרו [מחשב].
- [תבנית וקצוות]: גישה להגדרות מתקדמות לשליטה בתבנית התצוגה של התמונה.
- [תבנית תמונה]: שינוי תבנית התמונה.
  - **[קצות המסך]**: שינוי גודל התמונה.

- **[היסט תמונה]**: כאשר זמינה, אפשרות זו משנה את מיקום התמונה.

### הגדרות קול

באפשרותכם לשנות את ההגדרות בתפריט צליל.

1. לחצו על 角

2. בחרו [הגדרה] > [הגדרות הטלוויזיה] >

**[צליל]**, ולאחר מכן לחצו על OK.

. 3. בחרו הגדרה לשינוי ולאחר מכן לחצו על **OK**.

- [סגנון צליל]: גישה להגדרות צליל שנקבעו מראש.
- [שחזר סגנון]: שחזור הגדרת הצליל
   הקבועה האחרונה שבחרתם.
- [באס]: כוונון רמת הבס של הרמקול או האוזניות.
- [טרבל]: כוונון רמת הטרבל של הרמקול או האוזניות.
  - מצב היקפי]: בחירת מצב צליל היקפי ( לשיפור חוויית ההאזנה.
- **[עוצמת אוזניות]**: כיוון עוצמת הקול של האוזניות.

 - [איזון עוצמת קול]: הפעלת הפחתה אוטומטית של שינויים פתאומיים בעוצמת הקול, לדוגמה, בעת החלפת ערוצים.
 - [רמקולי טלוויזיה]: בחרו ברמקולים המועדפים להעברת שמע מהטלוויזיה.
 ראו חיבור הטלוויזיה > התקנת מכשירי
 EasyLink
 (עמוד 33).

- [Clear sound]\*: שיפור איכות הצליל.
 - [תבנית פלט שמע]: בחירת סוג פלט השמע הדיגיטלי.
 השמע דרך מחבר פלט השמע הדיגיטלי.
 בחרו בין [רב-ערוצי] לבין [סטריאו].

\*קיים בדגמים מסוימים בלבד.

- **[HDMI 1 - ARC]**: הפעלת פלט שמע מהתקן תואם ARC המחובר למחבר HDMI 1.

- **[השהיית יציאת שמע]**: סינכרון אוטומטי בין התמונה בטלוויזיה לבין השמע ממערכת הקולנוע הביתית המחוברת. אין צורך להשתמש בהגדרה זו בעת חיבור הטלוויזיה למערכת קולנוע ביתית של Philips.

- **[היסט פלט שמע]**: כוונון ההגדרה של השהיית פלט השמע. זמין כאשר **[השהיית פלט שמע]** מופעל.

### תבנית שמע

אם ספק שירות של ערוצים אנלוגיים מזרים שמע של סטריאו בכמה תבניות, באפשרותכם לבחור תבנית שמע.

1. לחצו על 角.

2. בחרו **[הגדרה] > [הגדרות ערוצים] >** [מונו/סטריאו]. 3. בחרו הגדרה ולחצו על OK.

### איפוס הגדרות תמונה וצליל

באפשרותכם לשחזר את הגדרות התמונה והצליל שהוגדרו כברירת מחדל בלי לשנות את ההגדרות שנקבעו בעת התקנת הערוצים.

במהלך הצפייה בטלוויזיה, לחצו על ת.
 בחרו [הגדרה] > [הגדרות טלוויזיה] >
 [הגדרות כלליות] > [הגדרות יצרן], ולאחר מכן לחצו על N

. בחרו **[OK]**, ולאחר מכן לחצו על **3**.

כל הגדרות הטלוויזיה (למעט הגדרות ערוצים) יאופסו להגדרות ברירת המחדל של היצרן.

### ערוצים

### התקנה אוטומטית

עם הפעלת הטלוויזיה בפעם הראשונה מתבצעת התקנה מלאה של ערוצים.

כדי לשנות את השפה והמדינה ולהתקין מחדש את כל ערוצי הטלוויזיה הזמינים, באפשרותכם להפעיל שוב את תוכנית ההתקנה המלאה.

### תחילת ההתקנה

שימו **לב:** אם תידרשו להזין קוד, הזינו "8888".

.1. לחצו על 角.

2. בחרו **[הגדרה] > [חפש ערוצים] > [התקן** מחדש ערוצים] ולאחר מכן לחצו על OK.

3. בחרו את המדינה שלכם ולחצו על OK.

4. בחרו רשת ולחצו על OK:

- [אנטנה (DVB-T)]: גישה למשדרי אנטנה המשדרים ערוצים ללא תשלום.
  - [כבלים (DVB-C)]: גישה לשידורי כבלים.

 פעלו לפי ההוראות המופיעות על המסך כדי לבחור אפשרויות אחרות, אם קיימות. תפריט ההתחלה לחיפוש ערוצים מופיע.

6. בחרו **[התחל]** ולחצו על **OK**.

7. לאחר שחיפוש הערוצים יסתיים, בחרו [סיום] ולחצו על OK.

עצה: לחצו על **Ξ LIST** להצגה של רשימת הערוצים.

שימו לב: כאשר הטלוויזיה מוצאת ערוצים דיגיטליים, ברשימת הערוצים המותקנים עשויים להופיע מספרי ערוצים ריקים. ניתן לשנות את שמם של ערוצים אלה.

### התקנת ערוצים אנלוגיים

באפשרותכם לחפש ולשמור ערוצי טלוויזיה אנלוגיים בזה אחר בזה.

שלב 1: בחירת מערכת שימו לב: דלגו על שלב זה אם הגדרות המערכת שלכם נכונות.

1. במהלך הצפייה בטלוויזיה, לחצו על ת.
 2. בחרו [הגדרה] > [הגדרות ערוצים] >
 התקנת ערוצים].

3. בחרו <mark>[אנלוגי: התקנה ידנית] > [מערכת]</mark>, ולאחר מכן לחצו על OK.

4. בחרו את המערכת המתאימה למדינה או לאזור שלכם, ולאחר מכן לחצו על **OK**.

### שלב 2: חיפוש ואחסון של ערוצי טלוויזיה חדשים

במהלך הצפייה בטלוויזיה, לחצו על ♠.
 בחרו [הגדרה] > [הגדרות ערוצים] >
 [התקנת ערוצים].

. בחרו **[אנלוגי: התקנה ידנית] > [חפש** ערוץ] ולאחר מכן לחצו על OK.

.4 אתרו את הערוץ

- אם תדר הערוץ ידוע לכם, הזינו אותו באמצעות לחצני הניווט או לחצני המספרים.
- אם לא ידוע לכם תדר הערוץ, חפשו את התדר הבא שיש לו אות חזק. בחרו
   [חיפוש] ולחצו על OK.

5. לאחר שתמצאו את הערוץ הנכון, בחרו [סיום], ולאחר מכן לחצו על OK. 6. בחרו [אחסון כערוץ חדש], ולאחר מכן לחצו על OK לשמירת ערוץ הטלוויזיה החדש.

> שימו לב: אם הקליטה אינה טובה שנו את מיקום האנטנה וחזרו את התהליך.

### התקנת ערוצים דיגיטליים

אם ידוע לכם התדר של הערוצים שברצונכם להתקין, באפשרותכם לחפש ולשמור ערוצים דיגיטליים בזה אחר זה. לקבלת התוצאות הטובות ביותר, פנו לספק השירותים.

1. לחצו על 角.

2. בחרו <mark>[הגדרה] > [הגדרות ערוצים]</mark> > [התקנת ערוצים].

3. בחרו באפשרות **[דיגיטלי: בדיקת קליטה] > [חפש ערוץ]** ולאחר מכן לחצו על O**K**.

4. לחצו על **לחצני הספרות** כדי להזין את תדר הערוץ.

5. בחרו **[חפש]**, ולאחר מכן לחצו על O**K**. 6. לאחר מציאת הערוץ, בחרו **[אחסן]** ולאחר מכן לחצו על OK.

### כוונון עדין של ערוצים אנלוגיים

אם הקליטה של ערוץ טלוויזיה אנלוגי אינה טובה, באפשרותכם לבצע כוונון עדין של ערוץ הטלוויזיה.

1. לחצו על 角.

2. בחרו [הגדרה] > [הגדרות ערוצים] > [התקנת ערוצים]. 3. בחרו [אנלוגי: התקנה ידנית] > [כוונון עדין], ולאחר מכן לחצו על OK. 4. לחצו על ▲ או ▼ כדי לבצע כוונון עדין של הערוץ.

5. לאחר שבחרתם את תדר הערוץ הנכון, בחרו **[סיום]** ולאחר מכן לחצו על **OK**. 6. בחרו אפשרות ולחצו על **OK**.

- [אחסן ערוץ נוכחי]: שמירת הערוץ
   במספר הערוץ הנוכחי.
- [אחסן כערוץ חדש]: שמירת הערוץ במספר ערוץ חדש.

### עדכון רשימת הערוצים

עם הפעלת הטלוויזיה בפעם הראשונה מתבצעת התקנה מלאה של ערוצים. כברירת מחדל, כאשר מתבצעים שינויים ברשימות הערוצים, הטלוויזיה מעדכנת אותן באופן אוטומטי. באפשרותכם גם לבטל את העדכון האוטומטי, או לעדכן באופן ידני את הערוצים.

> **שימו לב**: אם תידרשו להזין קוד, הקלידו "8888".

### עדכון אוטומטי

להוספה או להסרה אוטומטית של ערוצים דיגיטליים, השאירו את הטלוויזיה במצב המתנה. הטלוויזיה מעדכנת ערוצים ושומרת ערוצים חדשים מדי יום. ערוצים ריקים מוסרים מרשימת הערוצים.

### ביטול ההודעה לעדכון ערוצים

כאשר מתבצע עדכון ערוץ, מופיעה הודעה בזמן ההפעלה. ניתן לבטל הודעה זו.

- 1. לחצו על 角.
- 2. בחרו [הגדרה] > [הגדרות ערוצים].
  - 3. בחרו **[התקנת ערוצים] > [הודעת** 
    - עדכון ערוץ].
- .4. בחרו [כבוי], ולאחר מכן לחצו על OK.

### ביטול עדכונים אוטומטיים

בתפריט [התקנת ערוצים], בחרו [עדכון ערוצים אוטומטי] > [כבוי].

### עדכון ערוצים באופן ידני

- 1. לחצו על 角.
- 2. בחרו **[הגדרה] > [חפש ערוצים] >**
- .OK [עדכון ערוצים], ולאחר מכן לחצו על]
- 3. פעלו בהתאם להוראות שעל המסך כדי לעדכו את הערוצים.

### העתקת ערוצים

שימו לב: תכונה זו מיועדת לשימוש של סוחרים וטכנאי שירות.

ניתן להעתיק רשימות ערוצים מטלוויזיה אחת של Philips לטלוויזיה אחרת באמצעות התקן אחסון מסוג USB. אין צורך לחפש את הערוצים או להתקין אותם שוב בטלוויזיה השנייה. קובץ רשימת הערוצים קטן מספיק כדי שניתן יהיה לשמור אותו בכל התקן אחסון מסוג USB.

### למה אתם זקוקים

שני מכשירי טלוויזיה של Philips בעלי המאפיינים הבאים:

- אותה הגדרת מדינה
  - אותו טווח שנים 🔹
- סוג ה-DVB, המצוין באמצעות הסיומת
   H, K, T)
  - אותו סוג חומרה, כפי שמצוין על-גבי המדבקה שבגב הטלוויזיה. לדוגמה: TPM10.1E LA.
    - גרסאות תוכנה תואמות

שימו **לב:** אם תידרשו להזין קוד, הזינו "8888".

### שלב 1: בדיקת הגדרות המדינה

 הפעילו את הטלוויזיה הראשונה (עם הערוצים שברצונכם להעתיק לטלוויזיה השנייה).

2. לחצו על 角.

3. בחרו **[הגדרה] > [חפש ערוצים] > [התקן** מחדש ערוצים], ולאחר מכן לחצו על OK. תפריט המדינה מוצג.

4. רשמו את ההגדרה הנוכחית.

5. לחצו על 🗗.

6. לחצו על **[ביטול]** כדי לצאת.

### שלב 2: העתקת רשימת ערוצים ל-USB

 חברו התקן אחסון מסוג USB לטלוויזיה הראשונה (עם הערוצים המותקנים).
 לחצו על ♠.

.3. בחרו [הגדרה] > [הגדרות ערוצים].

4. בחרו **[התקנת ערוצים] > [העתקת רשימת ערוצים] > [העתק ל-USB]** ולאחר מכן לחצו על OK.

> רשימת הערוצים מועתקת להתקן אחסון ה-USB.

.USB. נתקו את התקן אחסון ה-USB.

### שלב 3: העתקת הערוצים לטלוויזיה שלא מותקנים בה ערוצים

 הפעילו את הטלוויזיה השניה, זו שאליה ברצונכם להעתיק את רשימת הערוצים. ההתקנה הראשונית מתחילה.

 2. פעלו בהתאם להוראות שעל המסך ובחרו באותה מדינה שנבחרה בטלוויזיה, שאת רשימת הערוצים שלה ברצונכם להעתיק.

3. דלגו על חיפוש הערוצים.

.USB. חברו את התקן אחסון ה-USB.

.5. לחצו על 角.

6. בחרו **[הגדרה] > [הגדרות ערוצים]**.

7. בחרו [התקנת ערוצים] > [העתקת רשימת ערוצים] > [העתקת רשימת ערוצים] > [העתק לטלוויזיה] ולאחר מכן לחצו על OK.

ע*י* **אט**. רשימת הערוצים תועתק לטלוויזיה.

8. נתקו את התקו אחסוו ה-USB.

### שלב 3: העתקת הערוצים לטלוויזיה שהותקנו בה מראש ערוצים

1. הפעילו את הטלוויזיה השניה, זו שאליה

ברצונכם להעתיק את רשימת הערוצים.

2. לחצו על 角.

3. בחרו **[הגדרה] > [חפש ערוצים] > [התקן** מחדש ערוצים], ולאחר מכן לחצו על OK. תפריט המדינה מוצג.

 ודאו שהגדרת המדינה זהה לזו שבטלוויזיה הראשונה.

.5. לחצו על 🗗.

6. לחצו על **[ביטול]** כדי לצאת.

7. אם הגדרת המדינה שונה, התקינו מחדש את הטלוויזיה השניה כך שההגדרה תתאים להגדרת המדינה של הטלוויזיה הראשונה. ראו שינוי הגדרות הטלוויזיה > איפוס הכל

(עמוד 24).

8. חבר את התקן אחסון ה-USB לטלוויזיה השנייה.

9. לחצו על 角.

10. בחרו **[הגדרה] > [הגדרות ערוצים]**.

11. בחרו [התקנת ערוצים] > [העתקת

רשימת ערוצים] > [העתק לטלוויזיה] ולאחר מכן לחצו על OK.

רשימת הערוצים מועתקת לטלוויזיה השנייה. 12. נתקו את התקן אחסון ה-USB.

### הגדרות שפה

#### שפת תפריט

 במהלך הצפייה בטלוויזיה, לחצו על . בחרו [הגדרה] > [הגדרות טלוויזיה] >

 [הגדרות כלליות] > [שפת תפריט].
 3. בחרו שפת תפריט מהרשימה ולאחר מכן לחצו על OK.

#### שפת שמע

אם ערוץ הטלוויזיה משדר בכמה שפות שמע, תוכלו לבחור את שפת השמע המועדפת עליכם.

> 1. במהלך הצפייה בטלוויזיה, לחצו על **OPTIONS**.

עבור ערוצים דיגיטליים, בחרו [שפת שמע].
 עבור ערוצים אנלוגיים, בחרו [Dual I-II]. לחצו
 על OK לאישור בחירתכם.

3. בחרו מבין השפות הזמינות ולאחר מכן לחצו על **OK**.

ניתן לקבוע את שפת השמע הראשית והמשנית המועדפת להאזנה, כאשר אפשרות זו זמינה.

> 1. במהלך הצפייה בטלוויזיה, לחצו על <mark>♠</mark>. 2. בחרו **[הגדרה] > [הגדרות ערוצים] > [שפות]**.

3. בחרו **[שפת שמע ראשית] או [שפת שמע משנית]** ובחרו מבין השפות הזמינות. 4. לחצו על **OK** לאישור.

#### כתוביות בערוצים אנלוגיים

1. בעת הצפייה בערוץ טלוויזיה אנלוגי, לחצו על **TEXT**.

 הזינו את המספר בן שלוש הספרות של עמוד הכתוביות, בדרך כלל 888'.
 אם הכתוביות זמינות, הן יופעלו.

#### כתוביות בערוצים דיגיטליים

1. בעת צפייה בערוץ טלוויזיה דיגיטלי, לחצו על OPTIONS.

- 2. בחרו [כתוביות], ולאחר מכן לחצו על OK.
- 3. בחרו [כתוביות כבויות], [כתוביות פועלות]
  - .OK או [אוטומטי] ולאחר מכן לחצו על

#### שפת הכתוביות

ניתן לשנות את שפת הכתוביות של ערוצים דיגיטליים, כאשר הם זמינים.

> 1. במהלך הצפייה בטלוויזיה, לחצו על OPTIONS.

2. בחרו **[שפת כתוביות]**, בחרו מבין השפות הזמינות ולחצו על **OK**.

שפת הכתוביות תשתנה עבור הערוץ הספציפי.

ניתן לקבוע את שפת הכתוביות הראשית והמשנית המועדפת לתצוגה, כאשר אפשרות זו זמינה.

1. במהלך הצפייה בטלוויזיה, לחצו על 痡.

2. בחרו **[הגדרה] > [הגדרות ערוצים] >** [שפות].

3. בחרו **[שפת כתוביות ראשית]** או **[שפת כתוביות משנית]** ובחרו מבין השפות הזמינות. 4. לחצו על OK לאישור.

### הגדרות אחרות

#### הדגמת הטלוויזיה

באפשרותכם להפעיל הדגמה כדי לקבל מידע נוסף על התכונות בטלוויזיה זו.

1. במהלך הצפייה בטלוויזיה, לחצו על **♠**. 2. בחרו **[הגדרה] > [צפה בהדגמה]**, ולאחר מכן לחצו על OK.

3. בחרו הדגמה, ולאחר מכן לחצו על OK.

### מצב בית

ייתכן שכמה מהגדרות הטלוויזיה לא יהיו זמינות במצב **חנות**. כדי לוודא שהגדרות הטלוויזיה הנכונות הוחלו, העבירו את הטלוויזיה למצב **בית**.

- 1. במהלך הצפייה בטלוויזיה, לחצו על 角.
  - 2. בחרו **[הגדרה]** ולחצו על **OK**.
    - 3. בחרו **[הגדרות טלוויזיה]** >
    - [הגדרות כלליות] > [מיקום].
  - .4. בחרו **[בית]** או **[חנות]** ולחצו על OK
    - 5. הפעילו מחדש את הטלוויזיה.

### עדכון תוכנה

### גרסת ניסיון

1. לחצו על 角.

2. בחרו **[הגדרה] > [הגדרות תוכנה] >** [פרטי תוכנה נוכחית], ולאחר מכן לחצו על OK.

גרסת התוכנה הנוכחית תוצג.

זהירות: אין להתקין תוכנה בגרסה נמוכה יותר מהגרסה הנוכחית המותקנת במוצר. חברת TP Vision לא תישא באחריות על נזקים שייגרמו כתוצאה משנמוך תוכנה.

עדכנו את התוכנה באחת מהדרכים הבאות:

- USB עדכון באמצעות התקן אחסון
  - עדכון באמצעות שידור דיגיטלי 🔹 •

### USB עדכון באמצעות

### למה אתם זקוקים

- התקן אחסון מסוג USB בעל נפח אחסון של לפחות 256 MB בתבנית FAT או DOS, שאינו מוגן מפני כתיבה.
  - גישה למחשב בעל מחבר USB גישה לאינטרנט.
    - תוכנית כיווץ וחילוץ קבצים התומכת בתבנית הקבצים ZIP: לדוגמה, WinZip® עבור WinZip® עבור StuffIt® עבור Macintosh®

שימו לב: אין להשתמש בכונן קשיח מסוג USB.

### הורדת התוכנה העדכנית ביותר

1. חברו את כונן ההבזק מסוג USB למחשב שלכם.

2. במחשב, הפעילו דפדפן כגון Internet Safari® או Explorer®, ועברו לכתובת www.philips.com/support.

 מצאו את דגם הטלוויזיה שברשותכם ואתרו את התוכנה ומנהלי ההתקן הזמינים עבור דגם זה. עדכון התוכנה זמין כקובץ מכווץ (zip.\*).
 אם גירסת התוכנה מאוחרת יותר מהגירסה המותקנת כעת בטלוויזיה, לחצו על הקישור לשדרוג התוכנה.

5. אשרו את תנאי הסכם הרשיון והורידו את קובץ ה-ZIP אל כונן ההבזק מסוג USB.

שימו לב: דפדפני אינטרנט מסוימים, כגון Mozilla® Firefox® או Boogle® או Chrome® Chrome®, מורידים את קובץ ה-ZIP ישירות למחשב. במקרה זה, העתיקו את הקובץ לכונן ההבזק מסוג USB שלכם.

6. עבור Internet Explorer: באמצעות תוכנת כיווץ וחילוץ קבצים, חלצו את הקובץ autorun.upg מקובץ ה-ZIP שהורדתם. אין להעתיק או למקם את הקובץ שחילצתם בתוך תיקיה.

6. עבור Safari: לאחר סיום ההורדה, הקובץ safari יחולץ באופן אוטומטי מקובץ autorun.upg יחולץ באופן אוטומטי מקובץ ה-ה-ZIP אל המחשב. העתיקו את הקובץ אל כונן cIP ההבזק מסוג USB. אין להעתיק או למקם את ההבזק שחילצתם בתוך תיקיה.

7. שלפו ונתקו את כונן ההבזק מסוג USB מהמחשב.

### שדרוג תוכנת הטלוויזיה

#### זהירות:

- במהלך שדרוג התוכנה, אין לכבות את הטלוויזיה או לנתק את כונן ההבזק מסוג USB.
- אם מתרחשת הפסקת חשמל במהלך השדרוג, אין להסיר את כונן ההבזק מסוג USB מהטלוויזיה. הטלוויזיה תמשיך בשדרוג ברגע שאספקת החשמל תתחדש.
- אם מתרחשת שגיאה במהלך השדרוג, יש לנסות לבצע שוב את השדרוג מההתחלה.
   אם השגיאה חוזרת על עצמה, יש לפנות
   לשירות לקוחות הטלוויזיה של Philips.

 הסירו את כל התקני ה-USB מהטלוויזיה, כגון מתאמי Wi-Fi, ולאחר מכן הפעילו שוב את הטלוויזיה.

 חברו את כונן ההבזק מסוג USB לטלוויזיה. שדרוג התוכנה יחל אוטומטית. עם השלמת השדרוג, תופיע הודעת אישור על-גבי המסך.
 לפני שתפעילו מחדש את הטלוויזיה, נתקו ממנה את כונן ההבזק מסוג USB.

4. לחצו על ט בשלט הרחוק - אל תלחצו על ט. יותר מפעם אחת.

הטלוויזיה תיכבה ותופעל שוב. כעת השדרוג הושלם.

5. למניעת עדכונים לא מכוונים של תוכנת הטלוויזיה, חברו מחדש את כונן ה-USB למחשב ומחקו את הקובץ autorun.upg.

### עדכון משידור דיגיטלי

כאשר יש עדכונים זמינים, הטלוויזיה יכולה לקבל עדכוני תוכנה דרך שידורים דיגיטליים. כאשר מתקבל עדכון תוכנה, תתבקשו לעדכן את התוכנה. אנו ממליץ בכל לשון לעדכן את התוכנה כאשר אתם נדרשים לכך.

פעלו בהתאם להוראות שעל המסך.

אם לא תעדכנו את תוכנת הטלוויזיה כאשר מתקבל עדכון, תתבקשו לשמור את קובץ העדכון. כדי לעדכן את התוכנה בשלב מאוחר יותר:

1. לחצו על 角.

2. בחרו [הגדרה] > [הגדרות תוכנה] > [עדכונים מקומיים].

3. בחרו בקובץ שהורדתם ובצעו את ההוראות שעל-גבי המסך להשלמת העדכון.

### איפוס הכל

באפשרותכם לאפס את כל הגדרות התמונה והצליל ולהתקין מחדש את כל ערוצי הטלוויזיה.

1. לחצו על ת.
 2. בחרו [הגדרה] > [הגדרות טלוויזיה] >
 [הגדרות טלליות] > [התקן מחדש את הטלוויזיה] ולאחר מכן לחצו על OK.
 3. פעלו בהתאם להוראות שעל המסך.

## 5 חיבור הטלוויזיה

### אודות כבלים

### איכות הכבלים

לפני שאתם מחברים מכשירים לטלוויזיה שלכם בדקו את המחברים הזמינים במכשיר שלכם. חברו את המכשיר לטלוויזיה דרך המחבר באיכות הגבוהה ביותר הזמין. מחברים איכותיים מעבירים תמונה וצליל באיכות טובה יותר.

החיבורים המוצגים במדריך למשתמש זה הן בגדר המלצה בלבד. ישנם פתרונות אפשריים אחרים. לדוגמאות נוספות, בקרו באתר http://www.connectivityguide.philips.com.

**עצה:** אם במכשיר שלכם יש רק מחברי Composite או RCA, השתמשו בכבל CVBS) Composite) כדי לחבר את המכשיר למחבר ה-CVBS/Y בטלוויזיה.

### HDMI

חיבור HDMI מספק את איכות התמונה והצליל הטובה ביותר.

- כבל HDMI משלב אותות וידאו ואותות שמע. השתמשו בחיבור HDMI עבור אותות טלוויזיה בהבחנה גבוהה (HD).
   נכדי להפעיל את EasyLink.
- מחבר HDMI Audio Return מחבר ARC) Channel) מאפשר שידור השמע של הטלוויזיה למכשיר תומך HDMI ARC.
  - חברו כבלי HDMI שאורכם קצר מ-5 מטרים.

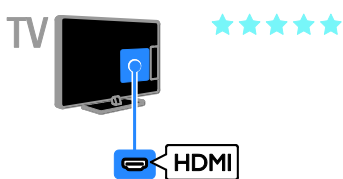

### SCART

חיבור SCART משלב אותות וידאו ושמע.

מחברי SCART מאפשרים העברה של אותות וידאו מסוג RGB אך אינם יכולים להעביר אותות טלוויזיה בהבחנה גבוהה (HD).

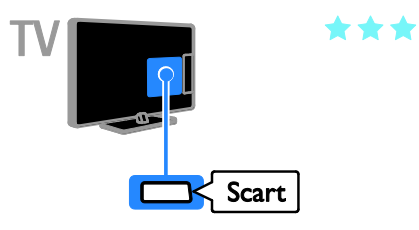

### VGA

### בדגמים מסוימים בלבד.

באפשרותכם לחבר VGA כדי להציג בטלוויזיה תוכן מהמחשב.

VGA מעביר וידאו בלבד. לקבלת צליל, חברו גם ל-AUDIO IN.

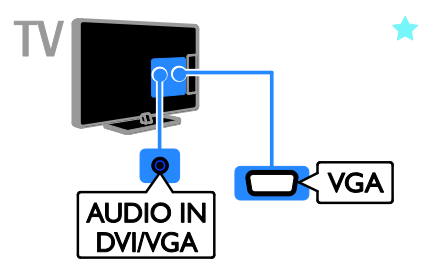

### חיבור אנטנה

חברו את האנטנה לטלוויזיה.

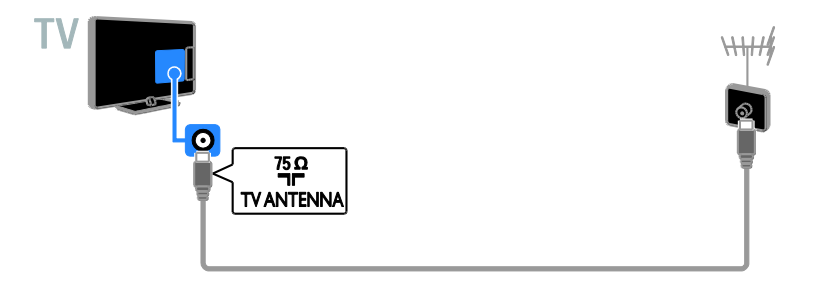

### חיבור מכשירים

### נגן תקליטורי Blu-ray או DVD

חיבור נגן התקליטורים לטלוויזיה באמצעות כבל HDMI.

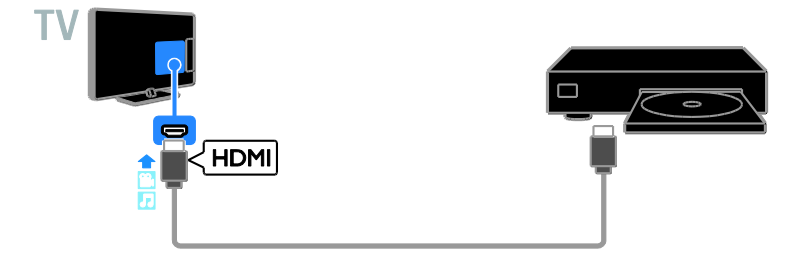

### מקלט הטלוויזיה

חברו את מקלט הטלוויזיה הדיגיטלי אל הטלוויזיה באמצעות כבל אנטנה.

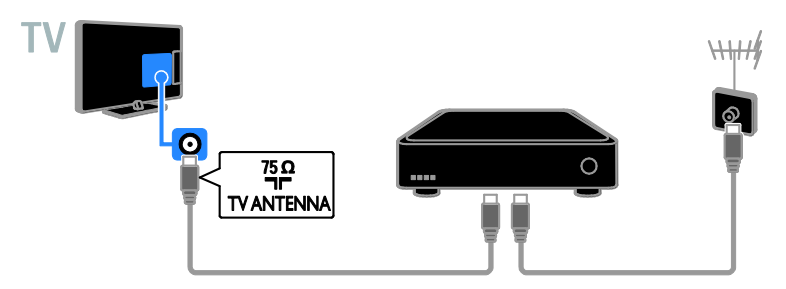

חברו את מקלט הטלוויזיה הדיגיטלי אל הטלוויזיה באמצעות כבל HDMI.

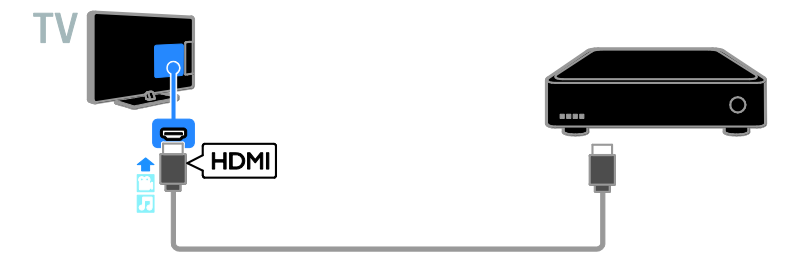

חברו את מקלט הטלוויזיה הדיגיטלי אל הטלוויזיה באמצעות כבל SCART.

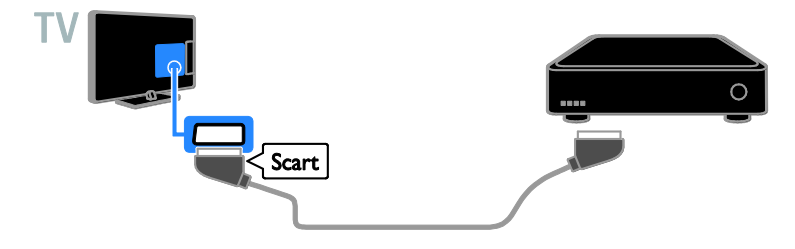

### מקליט וידאו

חיבור המקליט לטלוויזיה באמצעות כבל אנטנה.

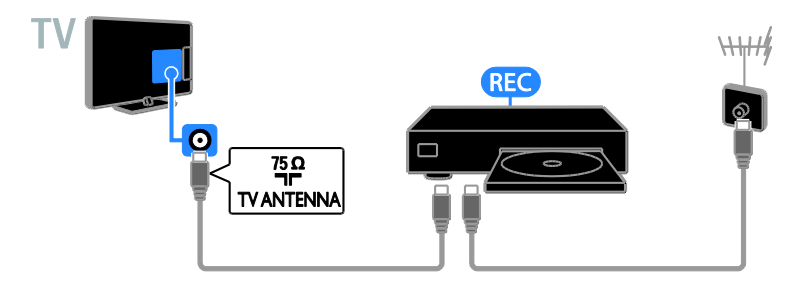

חברו את המקליט לטלוויזיה באמצעות כבל HDMI.

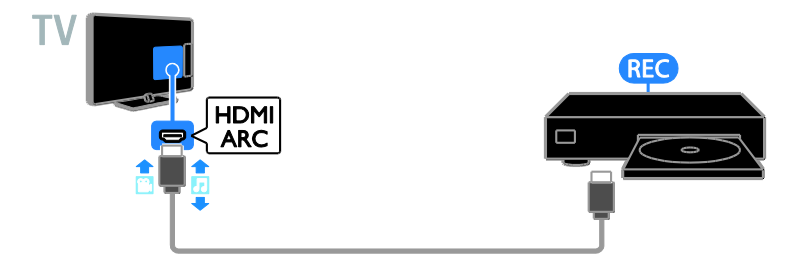

חיבור המקליט לטלוויזיה באמצעות כבל SCART.

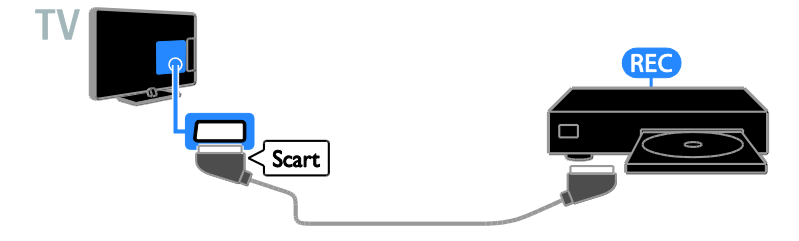

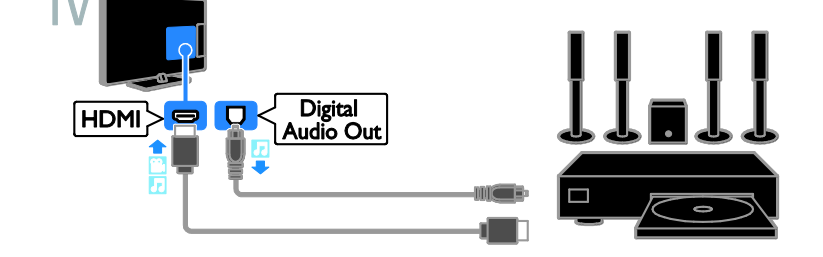

. חיבור הקולנוע הביתי לטלוויזיה באמצעות כבל HDMI וכבל שמע אופטי

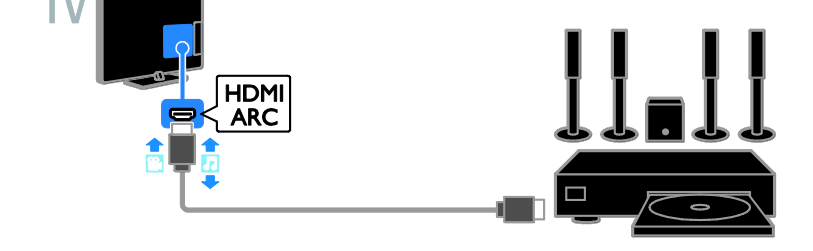

חברו מערכת קולנוע ביתי תומכת HDMI-ARC באמצעות כבל HDMI לטלוויזיה.

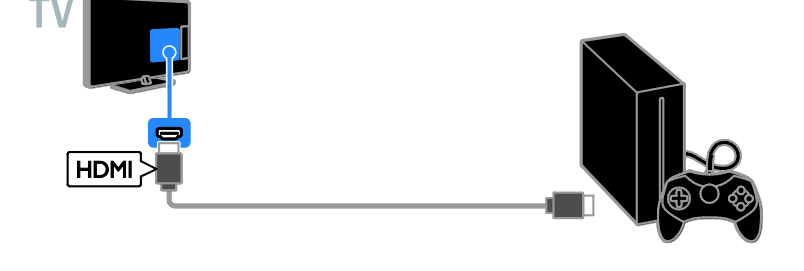

. חיבור קונסולת המשחקים לטלוויזיה באמצעות כבל HDMI.

קונסולת משחקים

מערכת קולנוע ביתית

### חיבור הקולנוע הביתי לטלוויזיה באמצעות כבל SCART.

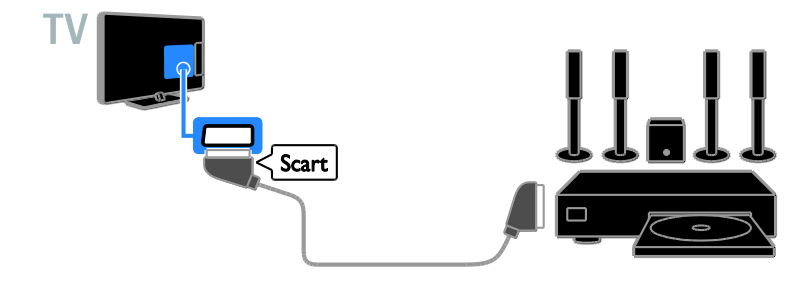

### מצלמה דיגיטלית

חיבור המצלמה הדיגיטלית לטלוויזיה באמצעות כבל USB.

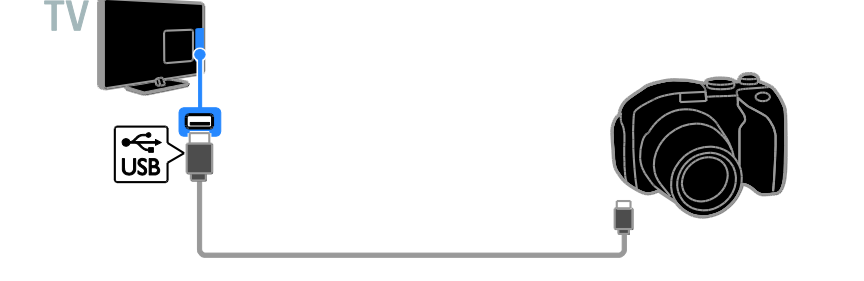

### מצלמת וידאו דיגיטלית

חיבור מצלמת הווידאו הדיגיטלית לטלוויזיה באמצעות כבל HDMI.

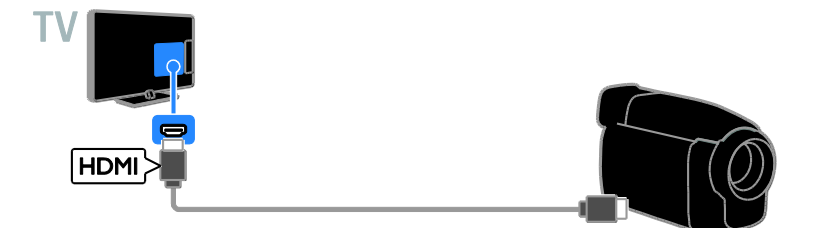

### חיבור מכשירים נוספים

### USB התקן אחסון מסוג

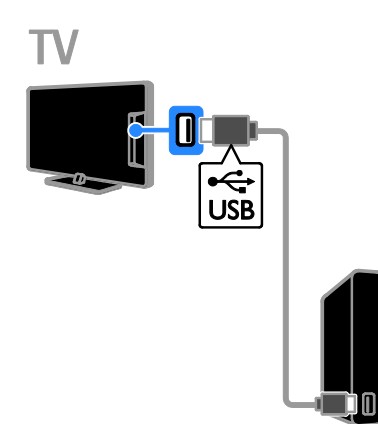

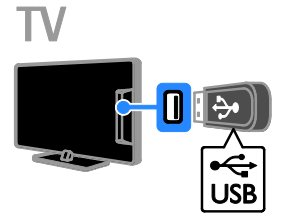

חברו את כונן ההבזק מסוג USB אל הטלוויזיה באמצעות כבל USB.

> חיבור כונן קשיח מסוג USB לטלוויזיה באמצעות כבל USB.

#### מחשב

חיבור מחשב לטלוויזיה באמצעות כבל HDMI.

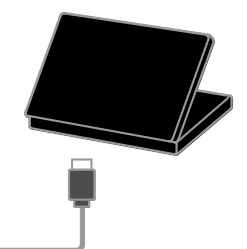

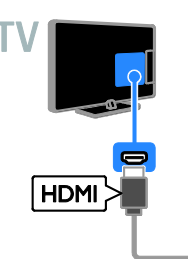

(בדגמים מסוימים בלבד.) חיבור מחשב לטלוויזיה באמצעות כבל DVI-HDMI וכבל שמע.

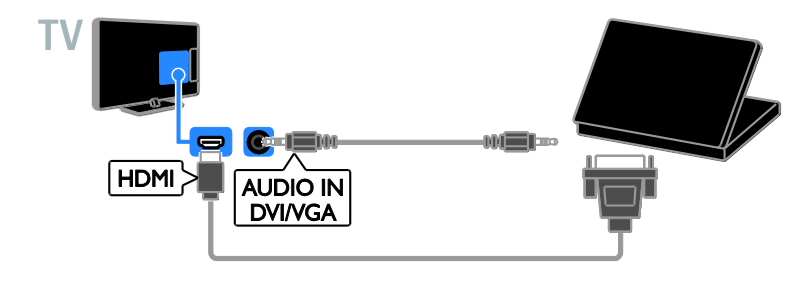

### צפייה במכשירים מחוברים

### בחירת מכשיר

כדי שתוכלו לצפות במכשיר כלשהו, עליכם לחבר אותו לטלוויזייה. ראו **חיבור הטלוויזיה >** חיבור מכשירים (עמוד 26).

בחירת מכשיר באמצעות SOURCE בחירת מכשיר באמצעות 1. לחצו על ⊕ SOURCE.

2. בחרו מכשיר ולחצו על OK.

בחירת מכשיר בתפריט 'בית'

1. לחצו על 角.

2. בחרו [מקור] ולחצו על OK.

3. בחרו מכשיר ולחצו על OK.

### EasyLink התקנת מכשירי

### מה ניתן לעשות

באפשרותכם להפיק את המרב מהמכשירים תואמי HDMI-CEC שברשותכם באמצעות תכונות הבקרה המתקדמות של Philips EasyLink. חברו לטלוויזיה את המכשירים תומכי HDMI-CEC שברשותכם דרך HDMI-CEC ותוכלו לשלוט גם בהם באמצעות השלט הרחוק של הטלוויזיה.

שימו לב: מותגים אחרים מתארים את הפונקציונליות של HDMI-CEC באופן שונה. כמה דוגמאות לכך הן: (Sharp) Aquos Link ,(Samsung) Anynet, או Sony) BRAVIA Sync). לא כל המותגים מתאימים באופן מלא ל-Philips EasyLink.

לאחר שתפעילו את Philips EasyLink, התכונות הבאות יהיו זמינות:

#### הפעלה בנגיעה אחת

בעת הפעלת מכשיר תומך HDMI-CEC, הטלוויזיה מופעלת ממצב המתנה ועוברת למקור המתאים.

### המתנה בנגיעה אחת

כאשר תלחצו על ט בשלט הרחוק, הטלוויזיה וכל המכשירים תומכי HDMI-CEC יעברו למצב המתנה.

### שלט רחוק EasyLink

אתם יכולים לשלוט בכמה מכשירים תומכי HDMI-CEC באמצעות השלט הרחוק של הטלוויזיה שלכם.

### בקרת שמע מערכת

אם חיברתם דרך מחבר HDMI ARC מכשיר תואם HDMI-CEC הכולל רמקולים, תוכלו לבחור להאזין לטלוויזיה דרך רמקולים אלה במקום דרך הרמקולים של הטלוויזיה.

### למה אתם זקוקים

- חיבור מכשיר תומך HDMI-CEC
   לטלוויזיה. ניתן לחבר יותר ממכשיר תומך
   HDMI-CEC אחד. ראו חיבור הטלוויזיה
   חיבור מכשירים (עמוד 26).
  - הגדירו כל מכשיר תומך HDMI-CEC כראוי.
    - .EasyLink הפעילו את

### הפעלת EasyLink

- . לחצו על 🚓
- 2. בחרו [הגדרה] > [הגדרות טלוויזיה] >
  - [EasyLink] < [הגדרות כלליות]
- . בחרו **[EasyLink] > [פוֹעל]** ולחצו על OK.

### התקני בקרה

אם תחברו כמה מכשירי HDMI-CEC התומכים בהגדרה זו, תוכלו לשלוט בכל המכשירים באמצעות השלט הרחוק של הטלוויזיה.

שימו לב: אלה הגדרות מתקדמות. מכשירים שאינם תומכים בהגדרה זו לא יגיבו לשלט הרחוק של הטלוויזיה.

### 1. לחצו על 角.

### 2. בחרו [הגדרה] > [הגדרות טלוויזיה] > [הגדרות כלליות] > [EasyLink] > [שלט \_ רחוק של EasyLink].

3. בחרו **[פועל]** או **[כבוי]**, ולאחר מכן לחצו על **OK**.

### עצות:

- כדי לחזור לשליטה בטלוויזיה, לחצו על 
   ולאחר מכן בחרו [טלוויזיה].
  - לשליטה במכשיר אחר, לחצו על 
     ולאחר מכן בחרו במכשיר בתפריט 'בית'.

### לחצני EasyLink

באפשרותכם לשלוט במכשירים תומכי HDMI-CEC באמצעות הלחצנים הבאים בשלט הרחוק של הטלוויזיה:

- ל: הפעלת הטלוויזיה והמכשיר המחובר או העברתם למצב המתנה.
- לחצני הפעלה: בקרת וידאו או השמעת מוזיקה.
  - לחצני ספרות: בחירת כותר, פרק או רצועה.
- פעלה, השהייה או המשך הפעלה של המכשיר המחובר, הפעלת אפשרות שנבחרה או גישה לתפריט המכשיר.
  - אל הטלוויזיה. 🔒 🔹 אינת תפריט 🖌 🕐 🔸

### בחירת פלט רמקולים

אם המכשיר המחובר תואם HDMI Audio, ניתן לשדר HDMI ARC) Return Channel, ניתן לשדר את השמע של הטלוויזיה באמצעות כבל HDMI. אין צורך בכבלי שמע נוספים. הקפידו לחבר את המכשיר למחבר ה-HDMI ARC בטלוויזיה. ראו **חיבור הטלוויזיה > אודות כבלים > HDMI** (עמוד 25).

### הפעלת HDMI ARC

1. לחצו על 🏚.

2. בחרו [הגדרה] > [הגדרות טלוויזיה] > [צליל] > [מתקדם] > [HDMI 1 - ARC].

3. בחרו באחת מהאפשרויות הבאות ולאחר מכן לחצו על **OK**.

- **[פועל]**: האזינו לשמע של הטלוויזיה דרך המכשיר תואם ה-HDMI-ARC.
- [כבוי]: האזינו לשמע של הטלוויזיה דרך הרמקולים של הטלוויזיה, או דרך מכשיר המחובר באמצעות מחבר יציאת השמע הדיגיטלי.

שימו לב: ודאו כי כל ההגדרות של HDMI-CEC נקבעו בצורה נכונה עבור המכשיר המחובר.

#### הגדרת הרמקולים של הטלוויזיה 1. לחצו על ♠.

2. בחרו **[הגדרה] > [הגדרות טלוויזיה] >** 

[צליל] > [מתקדם] > [רמקולי טלוויזיה].

3. בחרו אפשרות ולחצו על **OK**:

- [כבוי]: כיבוי הרמקולים של הטלוויזיה.
- [פועל]: הפעלת הרמקולים של הטלוויזיה.
- [EasyLink]: כיבוי הרמקולים של
   הטלוויזיה והזרמת השמע של הטלוויזיה
   אל מכשיר השמע מחובר מסוג
   HDMI-CEC
  - [FasyLink הפעלה אוטומטית של EasyLink כאשר מכשיר שמע של מחובר, הטלוויזיה מכבה אוטומטית את הרמקולים של הטלוויזיה ומזרימה את השמע אל המכשיר.

### שינוי הזרמת השמע של הטלוויזיה

ניתן להעביר את השמע בין הרמקולים של הטלוויזיה לבין מגבר מחובר בכל שלב.

- 1. לחצו על **OPTIONS**.
- 2. בחרו **[תמונה וצליל] > [רמקולים]**.

3. בחרו באחת מהאפשרויות הבאות ולאחר מכן לחצו על **OK**.

- [טלוויזיה]: מופעל כברירת מחדל. הזרמת השמע של הטלוויזיה דרך מכשיר השמע המחובר באמצעות HDMI-CEC עד שהמכשיר המחובר עובר לבקרת שמע של המערכת. אז יוזרם האודיו של הטלוויזיה דרך המכשיר המחובר.
  - [מגבר]: הזרמת אודיו דרך מכשיר המחובר באמצעות HDMI-CEC. אם מצב אודיו מערכת אינו מופעל במכשיר, האודיו יוזרם דרך הרמקולים של הטלוויזיה. אם נבחרה האפשרות [הפעלה אוטומטית של EasyLink], הטלוויזיה דורשת מהמכשיר המחובר לעבור למצב שמע המערכת.

### חיבור CAM (מודול גישה מותנית)

### מה ניתן לעשות

באפשרותכם לצפות בערוצי טלוויזיה דיגיטליים מעורבלים באמצעות מודול גישה מותנית (CAM). לאחר שה-CAM הוכנס ודמי המינוי שולמו, תוכלו לצפות בתוכנית.

טלוויזיה זו תומכת ב-Cl (ממשק משותף) וכן ב-+Cl. +Cl תומך בתוכניות דיגיטליות מובחרות באיכות HD עם רמה גבוהה של הגנה בפני העתקות.

שימו לב: היישומים, הפונקציות, התוכן וההודעות המופיעות על המסך תלויים בספק שירותי CAM.

### למה אתם זקוקים

זהירות: כדי להגן עליו מפני נזקים, הכניסו את ה-CAM בהתאם להוראות.

שימו לב: עיינו במסמכים של מפעיל השירות שלכם כדי ללמוד כיצד להכניס כרטיס חכם אל מודול הגישה המותנית.

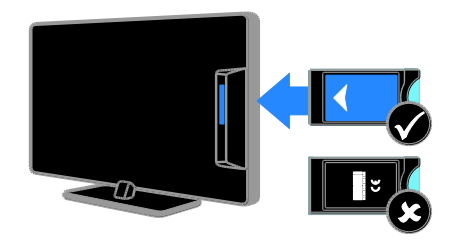

1. כבו את הטלוויזיה.

 2. פעלו בהתאם להוראות המודפסות על ה-CAM כדי להכניס את ה-CAM לתוך חריץ הממשק המשותף הנמצא בצד הטלוויזיה. דחפו פנימה את ה-CAM עמוק ככל האפשר. 3. הפעילו את הטלוויזיה והמתינו להפעלת ה-CAM. זה אורך כמה דקות. כדי לשמור על הגישה לערוצי טלוויזיה דיגיטליים מוצפנים, השאירו את ה-CAM בתוך החריץ.

### גישה לשירותי CAM

1. לאחר הכנסה והפעלה של ה-CAM, לחצו על **OPTIONS**.

2. בחרו **[ממשק משותף]**, ולאחר מכן לחצו על **OK**.

3. בחרו את ספק ה-CAM, ולאחר מכן לחצו על **OK**.

## 6 איתור ופתירת בעיות

### בעיות כלליות

### הטלוויזיה אינה נדלקת:

- נתקו את כבל החשמל משקע החשמל.
   המתינו דקה ואז חברו אותה שוב.
  - ודאו שכבל החשמל מחובר היטב.

### כאשר אתם מפעילים, מכבים או מעבירים את הטלוויזיה למצב המתנה או שומעים רעש חריקה מגוף הטלוויזיה:

אין צורך לעשות דבר. רעש החריקה נוצר בעקבות התרחבות והצרה רגילות של הטלוויזיה בזמן שהיא מתקררת או מתחממת. הדבר אינו משפיע על ביצועי הטלוויזיה.

הטלוויזיה אינה מגיבה לשלט הרחוק או לפקדים שבטלוויזיה כאשר מדליקים אותה: יש להמתין זמן מה עד שהטלוויזיה תיכנס לפעולה. במהלך הזמן הזה הטלוויזיה אינה מגיבה לשלט הרחוק או לפקדים שבטלוויזיה. זו תופעה תקינה.

אם הטלוויזיה עדיין אינה מגיבה לשלט רחוק, הביטו על חיישן השלט הרחוק דרך עינית או צג של מצלמה דיגיטלית - אם אתם מבחינים באור אדום מהבהב כאשר אתם לוחצים על לחצן כלשהו בשלט, משמעות הדבר היא שהשלט עצמו תקין. ייתכן שעליכם לפנות לשירות עצמו תקין. ייתכן שעליכם לפנות לשירות לקוחות הטלוויזיה של Philips לבדיקת הטלוויזיה. הליך פתרון בעיות זה אינו חל על שלטים רחוקים שהותאמו באופן אלחוטי עם הטלוויזיה.

#### כאשר הטלוויזיה נמצאת במצב המתנה, מופיע מסך פתיחה ולאחר מכן היא חוזרת למצב המתנה:

זוהי תופעה תקינה. כאשר מנתקים את הטלוויזיה משקע החשמל ומחברים אותה מחדש, מסך הפתיחה יוצג בהפעלה הבאה. כדי להפעיל אוטומטית את הטלוויזיה ממצב המתנה, לחצו על 🖯 בשלט הרחוק או בטלוויזיה.

### נורית ההמתנה בטלוויזיה מהבהבת באדום:

נתקו את כבל החשמל משקע החשמל. המתינו עד שהטלוויזיה מתקררת ורק אז חברו אותה שוב לחשמל. אם ההבהוב מתרחש שוב, פנו לשירות לקוחות הטלוויזיה של Philips.

### השמע של הטלוויזיה אינו בשפה הנכונה: אם בחרתם בשפת שמע דרך OPTIONS, הטלוויזיה מאפסת את שפת השמע לברירת המחדל כאשר אתם מחליפים ערוצים או מכבים את הטלוויזיה. כדי לשמור על בחירת השפה, שנו את שפת השמע על-ידי לחיצה על €

### ולאחר מכן על-ידי בחירה ב [הגדרה] > [הגדרות ערוצים] > [שפות] > [שפת שמע ראשית] או [שפת שמע משנית].

### התפריט של הטלוויזיה או של Smart TV מוצג בשפה שגויה:

שנו את השפה של תפריט הטלוויזיה לפי העדפתכם.

למידע נוסף ראו שינוי הגדרות הטלוויזיה > הגדרות שפה > שפת התפריטים (עמוד 22).

#### שכחתם את הקוד בן 4 הספרות לביטול התכונה לחסימת ערוצים (נעילה מפני ילדים): בזווי '<sup>9999'</sup>

הזינו '8888'.

### כדאי לשדרג את תוכנת הטלוויזיה:

בקרו באתר www.philips.com/support והורידו את חבילת התוכנה העדכנית ביותר עבור הטלוויזיה שלכם. באתר מופיעות גם הערות מוצר והוראות התקנה של התוכנות עם מידע על העדכונים החדשים. ההוראות המלאות לשדרוג תוכנת הטלוויזיה זמינות גם בשינוי הגדרות הטלוויזיה > עדכון תוכנה (עמוד 23).

### בעיות בערוצים

### כדי להתקין ערוצי טלוויזיה: ראו שינוי הגדרות הטלוויזיה > התקנה אוטומטית (עמוד 19) כדי לקבל הוראות להתקנת ערוצים אנלוגיים או דיגיטליים.

#### לא נמצאו ערוצים דיגיטליים במהלך ההתקנה:

- עיינו במפרטים הטכניים כדי לוודא שהטלוויזיה תומכת ב-DVB-T או ב-DVB-C במדינה שלכם.
- ודאו שכל הכבלים מחוברים כראוי
   ושהרשת הנכונה נבחרה.

### ערוצים שכבר הותקנו אינם מופיעים ברשימת הערוצים

ודאו שבחרתם את רשימת הערוצים הנכונה.

### כדאי לארגן או לסדר מחדש את רשימת הערוצים:

לאחר התקנת הערוצים, הם מופיעים ברשימת הערוצים. לקבלת מידע על ניהול רשימת הערוצים, כולל ארגון מחדש של הערוצים, ראו **צפייה בטלוויזיה > ניהול רשימות ערוצים** (עמוד 10).

### בעיות בתמונה

### הטלוויזיה מופעלת אך לא מוצגת תמונה או שהתמונה מוצגת בצורה מעוותת:

- ודאו שהאנטנה מחוברת כראוי לטלוויזיה.
- ודאו שבחרתם את המכשיר הנכון כמקור להצגה.
- ודאו שהמכשיר החיצוני או המקור החיצוני מחוברים כראוי.

### שומעים צליל אך אין תמונה:

ודאו שהגדרות התמונה נכונות.

### איכות הקליטה בטלוויזיה אינה טובה בחיבור לאנטנה:

- ודאו שהאנטנה מחוברת כראוי לטלוויזיה.
- הרמקולים, מכשירי שמע ללא הארקה, אורות ניאון, בניינים גבוהים ועצמים גדולים אחרים יכולים להשפיע על איכות הקליטה. אם ניתן נסו לשפר את איכות הקליטה על ידי שינוי כיוון האנטנה או הרחקת מכשירים מהטלוויזיה.
  - אם הקליטה של ערוץ אחד בלבד אינה טובה, בצעו כוונון עדין של ערוץ זה.

### איכות התמונה ממכשירים מחוברים אינה טובה:

- ודאו שהמכשירים מחוברים כראוי.
  - ודאו שהגדרות התמונה נכונות.

### הטלוויזיה לא שמרה את הגדרות התמונה שלכם:

ודאו שמיקום הטלוויזיה מכוון ל-**מצב בית**. ניתן לשנות ולשמור הגדרות במצב זה.

### התמונה אינה מתאימה למסך; היא גדולה מדי או קטנה מדי:

נסו להגדיר תבנית תמונה אחרת.

### תבנית התמונה משתנה במעבר בין ערוצים: במקום תבנית התמונה [אוטומטי], בחרו תבנית תמונה אחרת.

### מיקום התמונה אינו נכון:

אותות התמונה ממכשירים אחדים עלולים שלא להתאים היטב למסך. בדקו את שידור האותות מהמכשיר.

### התמונה משידורים מסוימים מעורבלת:

ייתכן שאתם זקוקים למודול גישה מותנית כדי להיכנס לתוכן זה. בדקו את הנושא אצל מפעיל השירות שלכם.

#### כרזת sticker-e המציגה מידע מופיעה במסך הטלוויזיה:

הטלוויזיה נמצאת במצב **[חנות]**. להסרת ה-e-sticker כוונו את הטלוויזיה למצב **[בית]** והפעילו מחדש את הטלוויזיה. ראו **שינוי הגדרות הטלוויזיה > הגדרות נוספות > מצב בית** (עמוד 22).

### תצוגת המחשב בטלוויזיה אינה יציבה:

- ודאו שהמחשב שלכם משתמש ברזולוציה
   ובקצב רענון נתמכים. ראו מפרטים >
   רזולוציות תצוגה (עמוד 39).
  - שנו את תבנית התמונה של הטלוויזיה למצב [ללא קנה מידה].

### בעיות צליל

### רואים תמונה אך לא שומעים צליל מהטלוויזיה:

אם הטלוויזיה אינה מזהה אותות שמע היא מכבה באופן אוטומטי את הפקת השמע - זהו אינו סימן לתקלה.

- ודאו שכל הכבלים מחוברים כראוי.
- ודאו שעוצמת הקול אינה מושתקת או מכוונת לאפס.
- ודאו שהרמקולים של הטלוויזיה נבחרו בהגדרות. לחצו על OPTIONS, בחרו [תמונה וצליל] > [רמקולים], ולאחר מכן בחרו [טלוויזיה].
- ודאו שיציאת השמע של הטלוויזיה
   מחוברת לכניסת השמע במערכת הקולנוע
   הביתית התומכת HDMI-CEC או תואמת
   EasyLink
   הצליל אמור להישמע
   מהרמקולים של מערכת הקולנוע הביתית.
- עבור מכשירים מסוימים, עליכם להפעיל ידנית את יציאת השמע מסוג HDMI. אם יציאת השמע מסוג HDMI כבר מופעלת, אך עדיין לא בוקע שמע, נסו לשנות את תבנית השמע הדיגיטלית של המכשיר ל-Pulse Code Modulation) PCM. עיינו בתיעוד המצורף למכשיר לקבלת ההוראות.

ישנה תמונה אך איכות הצליל גרועה: ודאו שהגדרות הצליל נכונות.

### בעיות בחיבור

### ישנן בעיות עם מכשירי HDMI:

- שימו לב שתמיכת
   High-bandwidth Digital) HDCP
   Content Protection
   יכולה להאריך את הזמן הנדרש לטלוויזיה להציג תוכן
   HDMI.
  - אם הטלוויזיה אינה מזהה את מכשיר ה-HDMI ולא מוצגת תמונה, העבירו את המקור ממכשיר אחד לאחר ובחזרה.
    - אם ישנן הפרעות לסירוגין בצליל ודאו שהגדרות שידור הצליל ממכשיר ה-HDMI נכונות.
- אם אתם משתמש במתאם HDMI ל-HDMI אם או בכבל HDMI ל-DVI, ודאו שמחובר גם HDVI ל-DVI (תקע מיני כבל שמע נוסף אל AUDIO IN (תקע מיני בלבד), אם זמין.

**לא ניתן להשתמש בתכונות EasyLink:** ודאו שמכשירי HDMI שלכם תומכים ב-HDMI-CEC. תכונות HDMI-CEC. עם מכשירים תואמי HDMI-CEC.

אם מכשיר שמע תואם HDMI-CEC מחובר לטלוויזיה והטלוויזיה אינה מציגה סמל השתקה או סמל עוצמת קול בעת השתקה, הגברה או הנמכה של עוצמת הקול: זהו מצב תקין כאשר מחובר מכשיר שמע תומך HDMI-CEC.

### התוכן של התקן USB אינו מוצג:

- ודאו שהתקן האחסון מסוג USB מוגדר כתואם Mass Storage Class, כמוסבר בתיעוד למשתמש של התקן האחסון.
  - ודאו שהתקן האחסון USB תואם את הטלוויזיה.
  - ודאו שהטלוויזיה תומכת בתבניות של השמע והתמונה.

לא ניתן להפעיל קובצי שמע ותמונה בהתקן האחסון מסוג USB או להציגם ללא בעיות: ביצועי ההעברה של התקן האחסון מסוג USB עלולים להגביל את קצב העברת הנתונים לטלוויזיה וכך לגרום להפעלה באיכות ירודה.

### יצירת קשר עם Philips

### אזהרה: אל תנסו לתקן את הטלוויזיה בעצמכם. הדבר עלול לגרום לפציעה קשה, לנזק לטלוויזיה שלכם שאינו ניתן לתיקון או לאובדן האחריות.

אם אינכם מצליחים לפתור את הבעיה, עיינו בשאלות הנפוצות (FAQ) לגבי טלוויזיה זו בכתובת www.philips.com/support. באפשרותכם גם להתייעץ עם קהילת משתמשי טלוויזיות Philips ולתרום תוספות משלכם בכתובת www.supportforum.philips.com.

אם תרצו לשוחח עם נציג של Philips או לפנות אליו בדואר אלקטרוני, פנו לשירות לקוחות הטלוויזיה של Philips במדינה שלכם. תוכלו למצוא את פרטי הקשר בעלון המצורף לטלוויזיה או באתר .www.philips.com/support

רשמו את הדגם והמספר הסידורי של הטלוויזיה שלכם לפני שאתם יוצרים קשר עם Philips. מספרים אלה מודפסים על גב הטלוויזיה ועל האריזה.

## 7 מפרטים

### חשמל וקליטה

מפרטי המוצר עשויים להשתנות ללא הודעה מוקדמת.

### חשמל

- רשת החשמל: AC 220-240V (50-60Hz)
- צריכת חשמל במצב המתנה: < 0.3 ואט</li>
   טמפרטורת סביבה: 5 עד 40 מעלות
- צלזיוס • תוכלו למצוא נתונים על צריכת החשמל במפרט המוצר באתר www.philips.com/support.

דירוג המתח המופיע על מדבקת האריזה של המוצר מציין את שיעור צריכת החשמל של המוצר בעת שימוש רגיל בבית (IEC 62087 Ed.2). נעשה שימוש בדירוג המתח המרבי, המופיע בסוגריים, מטעמי בטיחות חשמל (IEC 60065 Ed. 7.2).

### קליטה

- כניסת אנטנה: 75 ohm
   קואקסיאלי (IEC75)
- מערכת טלוויזיה: DVB COFDM 2K/8K
- שיטות וידאו: PAL ,NTSC, שיטות וידאו
- DVB-T ,MPEG-4 טלוויזיה דיגיטלית: 0VB-T ,MPEG-4 (כבלים)
   DVB-C ,\*DVB-T2 (כבלים)
- תחומי הטיונר: Hyperband ,S-Channel ,UHF ,VHF

\*קיים בדגמים מסוימים בלבד.

### תצוגה וצליל

### תמונה / תצוגה

- סוגי תצוגה: תאורת LED אחורית, HD/HD מלא
  - :גודל אלכסוני 🔹 🔹
  - '20 / מ / 20 אינץ 51 ס"מ / 20 אינץ 56 ס"מ / 22 אינץ
  - 50 ט נ*ו / 22* אינץ - 61 ס"מ / 24 אינץ'
  - 'אנץ 32 / מ / 31 81 -
  - 99 ס"מ / 39 אינץ'
  - 'ע 40 / ס"מ / 102 -
  - . 42 / ס"מ / 42 אינץ' -
  - י. - 118 ס"מ / 47 אינץ'
  - '127 ס"מ / 50 אינץ -
- יחס גובה-רוחב: 4:3 / 16:9 (מסך רחב)
  - רזולוציית המסך:
- (HD Full מסכי 1920 x 1080p -
  - 1366 x 768 (מסכי HD)
  - Digital Crystal Clear שיפור תמונה:
    - תלת-ממד\*

\*בדגמים מסוימים בלבד.

### צליל

:(THD %10-ב RMS) עוצמת פלט - PFL3168, PFL3178, "40-"32 - PFL4398-ו PFL3188, PFL3198 10W

PFL3088, PFL3138 "40-32 -8W :PFL3148-ı

,PFL3188 ,PFL3168 "42-:PFL4398-ı PFL3198 ,PFL3178 16W

PFL3168, PFL3178, "50-47 -:PFL4398-i PFL3188, PFL3198 20W

PFL3088, PFL3138 "50-"47 -20W :PFL3148-ı

- Incredible Surround
  - \*Clear Sound
    - מונו / סטריאו 🔹

\*קיים בדגמים מסוימים בלבד.

### רזולוציית תצוגה

#### תבניות של מחשב - HDMI (רזולוציה - קצב רענון)

- 640 x 480 60 Hz 800 x 600 - 60 Hz 1024 x 768 - 60 Hz 1280 x 720 - 60 Hz 1280 x 768 - 60 Hz 1280 x 1024 - 60 Hz 1360 x 768 - 60 Hz
- עבור טלוויזיות HD Full בלבד: 1680 x 1050 - 60 Hz 1920 x 1080 - 60 Hz

### תבניות של מחשב - VGA (רזולוציה - קצב רענון)

640 x 480 - 60 Hz 800 x 600 - 60 Hz 1024 x 768 - 60 Hz 1280 x 1024 - 60 Hz 1360 x 768 - 60 Hz

עבור טלוויזיות HD Full בלבד: 1600 x 1200 - 60 Hz 1920 x 1080 - 60 Hz

#### תבניות וידאו (רזולוציה - קצב רענון)

480i - 60Hz 480p - 60Hz 576i - 50Hz 576p - 50Hz 720p - 50Hz ,60Hz 1080i - 50Hz ,60Hz 1080p - 24Hz ,25Hz ,30Hz ,50Hz ,60Hz

### מולטימדיה

שימו לב: האורך המרבי של שמות קובצי המולטימדיה צריך להיות 128 תווים לכל היותר.

### חיבורי מולטימדיה נתמכים

NTFS / FAT 32 / FAT) USB 2.0): יש לחבר רק התקני USB בעלי ערך צריכת חשמל של 500mA ומטה.

### קובצי תמונה נתמכים

- \*.jpeg ,\*.jpg :JPEG
  - \*.png :PNG

.

### קובצי שמע נתמכים

- \*.mp3 :MPEG1 •
- קצב סיביות: 128kbps ,96kbps ,64kbps ,32kbps, 320kbps ,256kbps ,196kbps
- 48kHz ,44.1kHz ,32kHz . דגימת תדר

### קובצי וידאו נתמכים

- \*.ts ,\*.mpeg ,\*.mpg ,\*.avi :MPEG1/2
- \*.mkv ,\*.mov ,\*.mp4 ,\*.avi :MPEG4
  - :264.H •

\*.ts ,\*.mkv ,\*.mov ,\*.mp4 ,\*.avi

### תבנית כתוביות נתמכת

• SRT: תמיכה בשפות מרובות

### תבניות שמע/וידאו נתמכות

| File Extensions | Container        | Video Decoder                                                                                       | Resolution  | Audio Decoder |
|-----------------|------------------|----------------------------------------------------------------------------------------------------|-------------|---------------|
|                 | м                | x264 - H264/AVC encoder (X264),<br>1920x1080, 30 fps MPEG Layer-3,<br>192 kBit/s, 48,000 Hz, Stereo | 1920 x 1080 | MP3, MP2, AC3 |
|                 |                  | XMD                                                                                                 | 1920 x 1080 | MP3, MP2      |
| *.avi           |                  | MPEG1                                                                                               | 768 x 576   | MP3, MP2, AC3 |
|                 |                  | MPEG2                                                                                               | 1920 x 1080 | MP3, MP2, AC3 |
|                 |                  | H.264                                                                                               | 1920 x 1080 | MP3, MP2, AC3 |
|                 |                  | MPEG-4                                                                                              | 1920 x 1080 | MP3, MP2, AC3 |
| *.mp4           |                  | H.264                                                                                               | 1920 x 1080 | MP3           |
| *.mov           |                  | MPEG-4                                                                                              | 1920 x 1080 | MP3           |
| <b>B</b> milar  | МКУ              | H.264                                                                                               | 1920 x 1080 | MP3, AC3      |
| *JUKA           |                  | MPEG-4                                                                                              | 1920 x 1080 | MP3, MP2, AC3 |
| *.mpg           | PS               | MPEG1                                                                                               | 768 x 576   | MP2, AC3      |
| *.mpeg          | (Program Stream) | MPEG2                                                                                               | 1920 x 1080 | MP2, AC3      |
|                 |                  |                                                                                                    |             |               |
| File Extensions | Container        | Video Decoder                                                                                       | Resolution  | Audio Decoder |
|                 | TS               | MPEG2                                                                                               | 1920 x 1080 | MP2, AC3      |

H 264

1920 x 1080

### חיבורים

### :39PFL4398H/T ו-32-39PFL3xx8H/T חיבורים אחוריים

MP2, AC3

- HDMI 2 •
- יציאת שירות (SERV. U •
- אנטנת טלוויזיה: 75ohm קואקסיאלי (IEC)
  - (RGB/CVBS) SCART) מתאם SCART

### :39PFL4398H/T ו-32-39PFL3xx8H/T חיבורים בצד ימין

- HDMI Audio Return :HDMI 1 ARC Channel
  - SPDIF : DIGITAL AUDIO OUT
    - USB •

### 32-39PFL4398H/T: ו-32-39PFL4398H/T חיבורים בצד שמאל

CI ממשק משותף

### 40-50PFL3xx8H/T :42-47PFL4398H/T-ı

חיבורים אחוריים

- HDMI Audio Return :HDMI 1 ARC Channel
  - HDMI 2

.

- HDMI 3 (בדגמים מסוימים בלבד)
- USB 2 (בדגמים מסוימים בלבד)
- 5.3 שקע מיני 5.3 מ"מ
   סטריאו
  - יציאת שירות **SERV. U**
  - SPDIF : DIGITAL AUDIO OUT •
  - אנטנת טלוויזיה: 75ohm קואקסיאלי (IEC)
    - אוזניות: מיני-שקע 3.5 מ"מ
    - **(RGB/CVBS) SCART):** מתאם SCART

#### 40-50PFL3xx8H/T ו-42-47PFL4398H/T: חיבורים צידיים

- CI ממשק משותף
  - USB 1 / USB

### גרסת עזרה

UMv 318812133505 - 20130906

## 8 מפתח

### С

34 • CAM CAM, אפשר • 34 CAM, הכנסה • 34 34 • Cl

### Ε

32 • EasyLink 32 • אפשר • 32 EasyLink, אפשר • 9 EasyLink, בקרי מסך • 9 EasyLink, בקרים • 33 נמצע הטלוויזיה • 33 EasyLink, שלט רחוק • 33 EasyLink, תכונות • 22, EPG CEPG, ספק שירות • 12

### Н

25 • HDMI 25 • HDMI ARC

### S

25 • SCART

### U

USB, הפעלת קבצים • 14

### V

25 • VGA

### א

3 • אזהרה בריאותית בנושא תלת-ממד

ב בטיחות • 2 ד דיסק קשיח חיצוני • 31 דירוג הורים • 17

#### ה

הגדרות צליל, איפוס • 19 הגדרות קבועות, תמונה וצליל • 11 הגדרות של יעילות צריכת החשמל • 6 הגדרות תמונה, איפוס • 19 הגדרות, תבנית שמע • 19 19 המתנה • 22 המתנה • 22 המתנה • 22 המתנה • 9 המתנה • 9 הצבה, מעמד או קיר • 4 התקנה מחדש • 24 התקנה מחדש • 24

### n

חיבור, דיסק קשיח חיצוני • 31
חיבור, התקן 31 • USB
חיבור, מחשב • 31
חיבור, מצלמה דיגיטלית • 30
חיבור, מצלמת וידאו דיגיטלית • 30
חיבור, מקלט הטלוויזיה • 27
חיבור, מקליט • 28
חיבור, נגן תקליטורים • 26
חיבור, קונטולת משחקים • 29
חיבור, קונסולת משחקים • 40

**8 • חיישנים** 

#### υ

טיימר שינה • 17 טיפול במסך • 3 טלטקסט **2.5 •** 16 טלטקסט, דפי משנה • 16 טלטקסט, הגדלה • 16 טלטקסט, טבלת עמודים • 16 טלטקסט, מסך מפוצל • 16

### С

כבלים • 25 כיבוי אוטומטי, התקנים • 33 כתוביות, אנלוגי • 22 כתוביות, דיגיטלי • 22 כתוביות, שפה • 22

#### ל

לוח שידורים, ספק שירות • 12

### מ

מגבר, בחירת פלט • 33 מדריך החיבורים • 7 מדריך השידורים, ספק שירות • 12 מודול גישה מותנית • 34 מולטימדיה, אפשרויות הפעלה • 14 מולטימדיה, הפעלת קבצים • 14 מולטימדיה, תבניות נתמכות • 39 מחשב אישי, רזולוציות תצוגה • 39 מיחזור • 6 מכשירים, צפייה • 32 ממשק משותף • 34

4 • Kensington אנעול 38 • געי מפרטי הצליל • 38 מפרטי הצליל • 38 מפרטי חשמל • 38 22 • געי 22 • געי 22 • געי 22 • געי 22 • געי 30 • געיטלית • 30 מקור, בחירה • 11 מקלט הטלוויזיה, חיבור • 77 מקליט, חיבור • 28

#### נ

נגן תקליטורים, חיבור • 26 נורת המתנה • 8 נעילה מפני ילדים • 17 נעילת הטלוויזיה • 4

#### 0

סימנים מסחריים וזכויות יוצרים • 5

### ע

עוצמת קול • 10 עזרה, גרסה • 40 ערוצים • 10 ערוצים אנלוגיים, התקנה • 19 ערוצים אנלוגיים, כתוביות • 22 ערוצים דיגיטליים, התקנה • 20 ערוצים דיגיטליים, כתוביות • 22 ערוצים מועדפים, רשימה • 10

ערוצים, הסתרה או ביטול הסתרה • 10 ערוצים, התקנה (אוטומטית) • 19 ערוצים, התקנה (אנלוגי) • 20 ערוצים, התקנה (דיגיטלית) • 20 ערוצים, התקנה מחדש • 24 ערוצים, מועדפים • 10 ערוצים, מיון • 10 ערוצים, מיון • 20 ערוצים, עדכון • 20 ערוצים, שינוי שם • 10

#### פ

פורום מקוון • 7

#### צ

7 • Philips צור קשר עם

### q

קובצי codec, תמיכה • 39 קולנוע ביתי, חיבור • 29 קונסולת משחקים, חיבור • 29 קיימות • 6

### ٦

רדיו דיגיטלי • 10 רזולוציות תצוגה • 39 רמקולי הטלוויזיה, השתקה • 10 רשימת ערוצים • 10 רשימת ערוצים, העתקה • 21

### ש

שינוי שם הערוצים • 10 שלט רחוק • 8 שעון • 16

שפה, כתוביות • 22 שפה, תפריט • 22 שפת השמע • 22

#### ת

תבנית התמונה • 12 תווית דירוג הצריכה • 6 תוכנה, גרסת ניסיון • 23 תוכנה, עדכון B - 23 תוכנה, עדכון דיגיטלי • 24 תלת-ממד • 12 תלת-ממד, ביטול • 13 תלת-ממד, הפעלה • 13 תלת-ממד, שינוי תבנית • 13 תמיכה במוצרים • 7

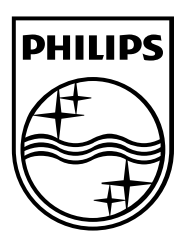

כל הסימנים המסחריים הרשומים והלא רשומים שייכים לבעליהם בהתאמה. המפרטים עשויים להשתנות ללא הודעה מוקדמת. Aboninklijke Philips N.V. הם סימנים מסחריים רשומים של Koninklijke Philips N.V. והשימוש בהם נעשה תחת רשיון של Koninklijke Philips N.V.. 2013 © TP Vision Netherlands B.V. כל הזכויות שמורות. www.philips.com

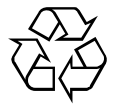